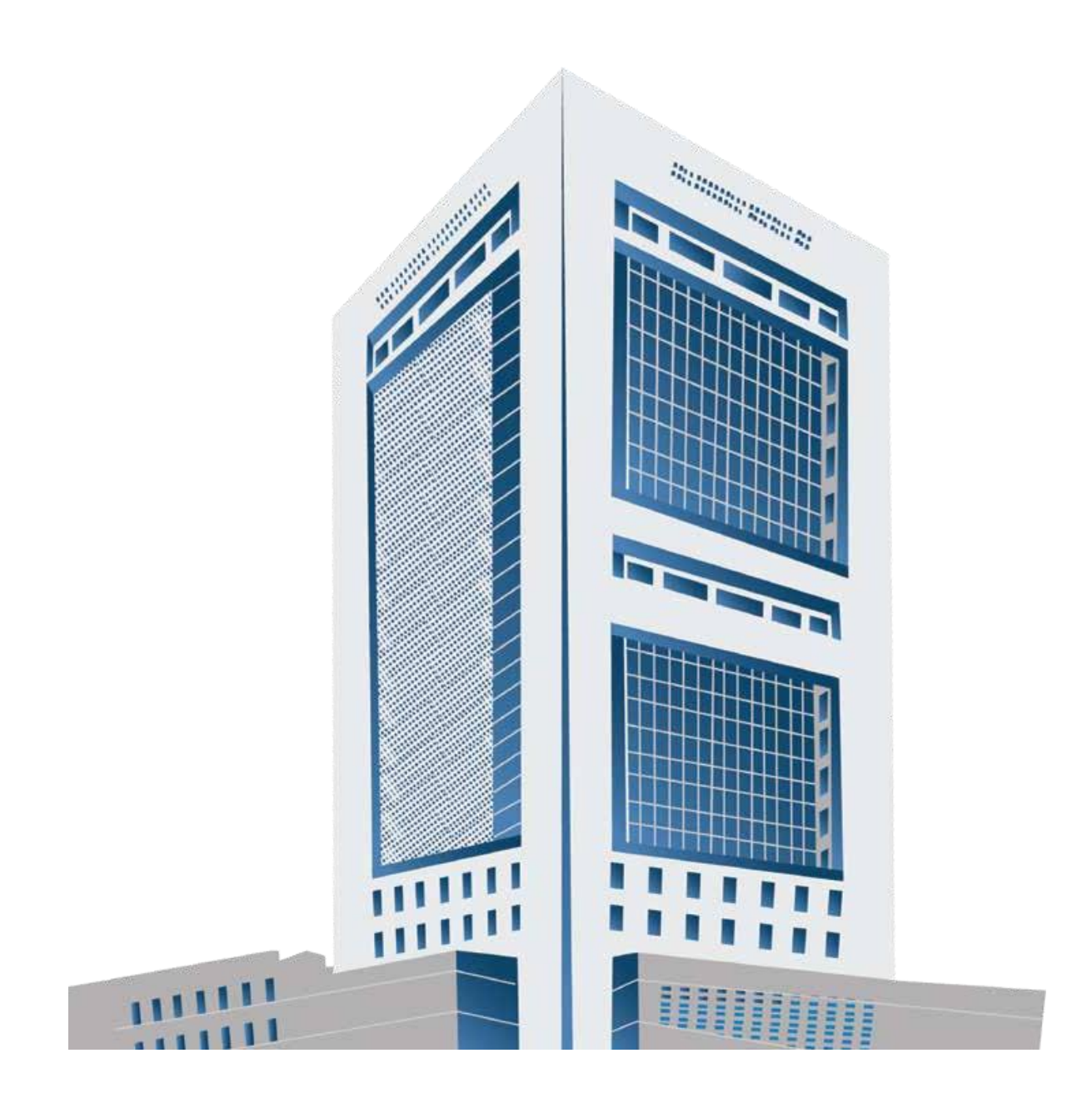

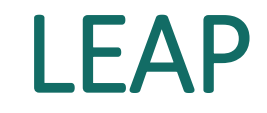

#### Leading Efficiency through Automation Prowess

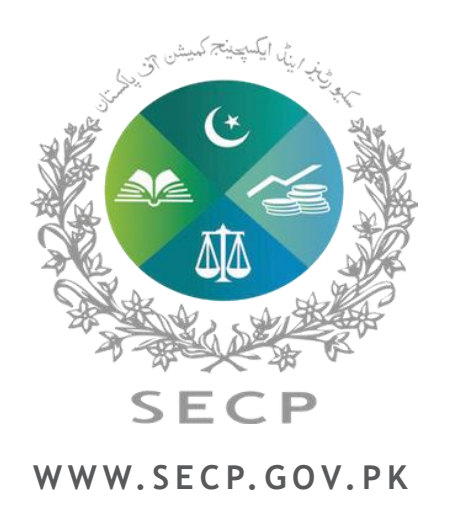

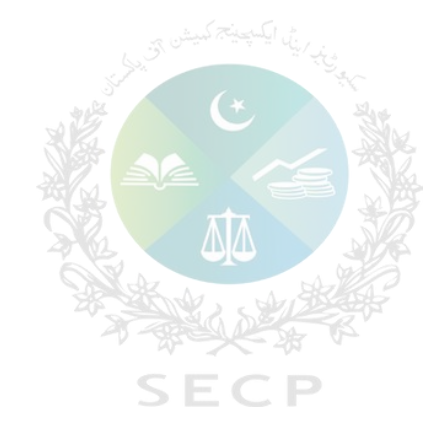

## **Digitalization Journey**

## **Digitalization Journey**

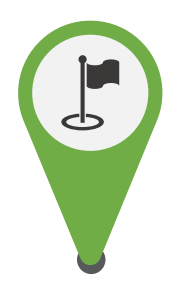

The digitization journey at SECP commenced in the year **2000** with the implementation of **Corporate Registration and Compliance System** (CRCS).

In the year **2008**, a significant milestone was achieved with the launch of the **eServices project**. This initiative enables the online submission and acceptance of various processes such as name availability, company incorporation and e-filing of statutory returns.

The count of *automated business processes increased from 35 in 2008 to over 120 in 2023.* 

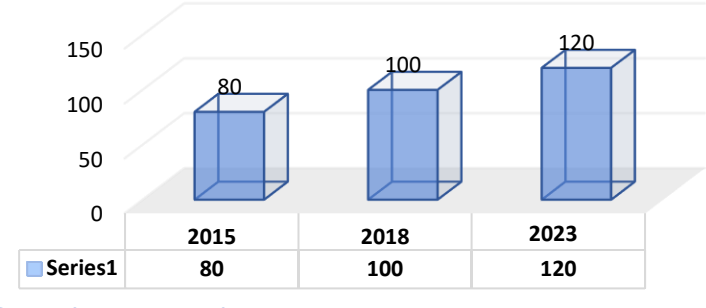

eServices Business processes

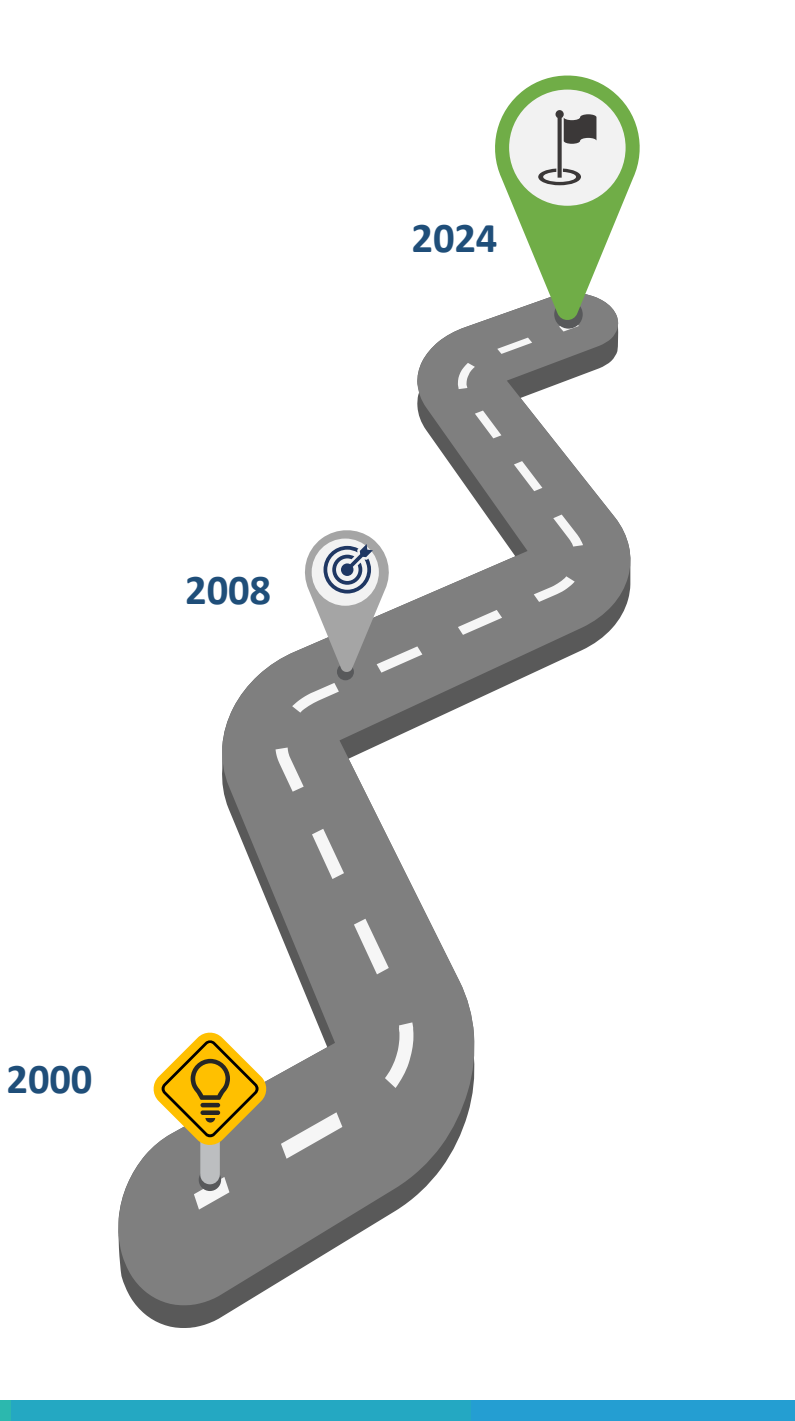

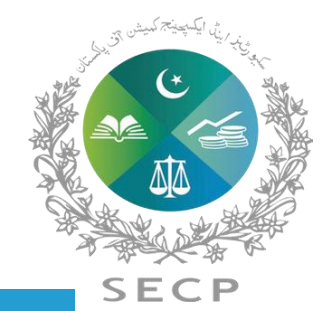

## **SECP Digital Transformation Journey**

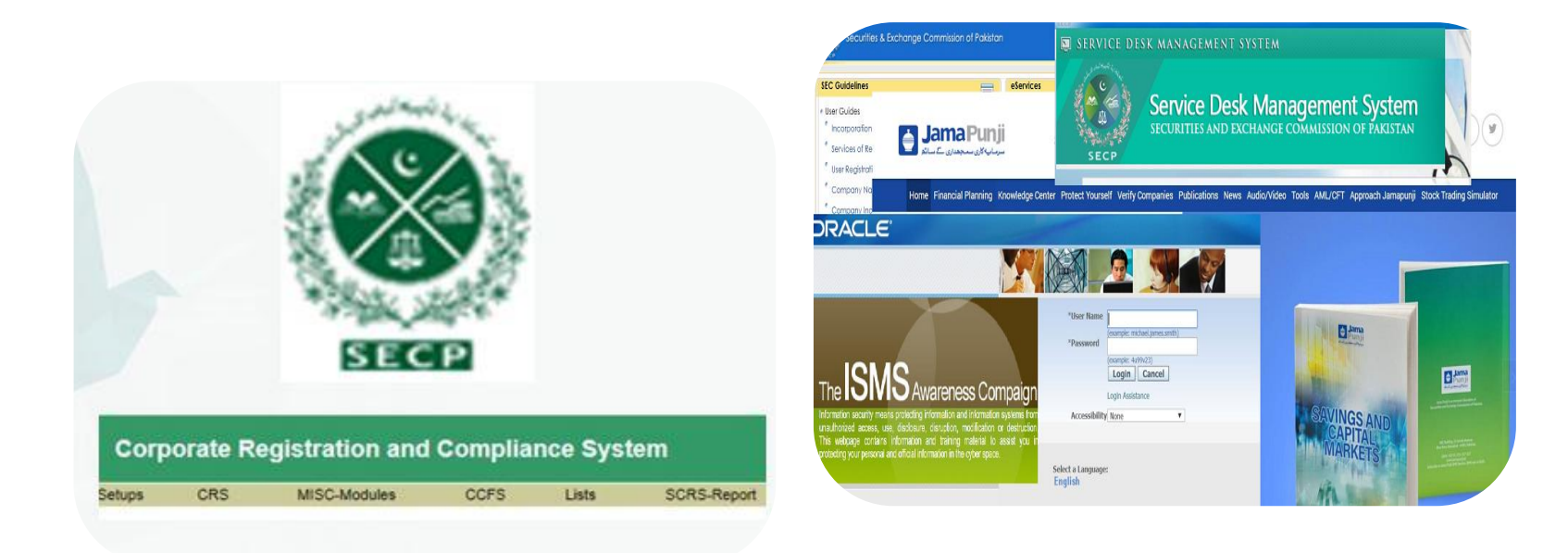

#### 2000-2007

Corporate Registration & Compliance System (CRCS)

#### 2008 -2023

Business Process Automation –eServices Digital Payments, ERP, SDMS Jamapunji Portal etc.

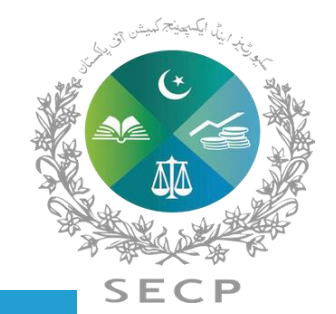

## **LEAP - Need for transformation**

Absence of system based guidance

Lack of end to end digitization

Absence of dashboards

Manual Approval & Disposal Mechanism

Absence of auto alerts

**Operational inefficiency** 

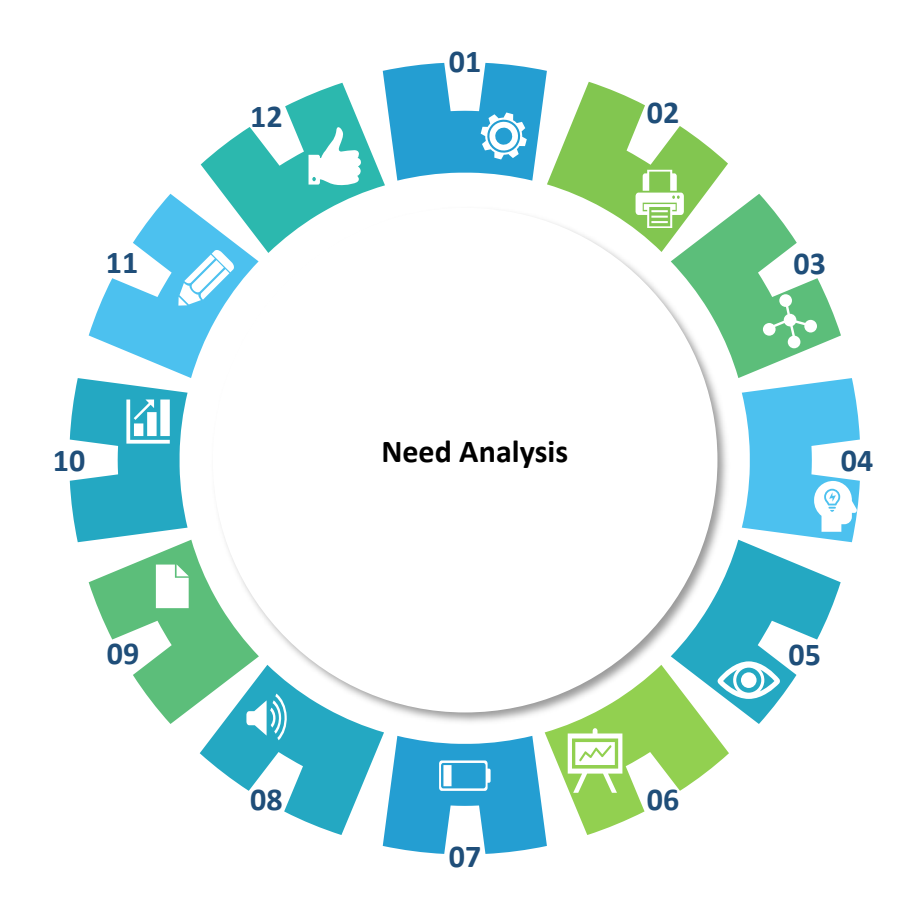

**Outdated Architecture** 

Absence of built-in validations

Non Compatibility with different systems

**Challenges of Data Integration & Accuracy** 

Absence of effective monitoring

No auto filled features

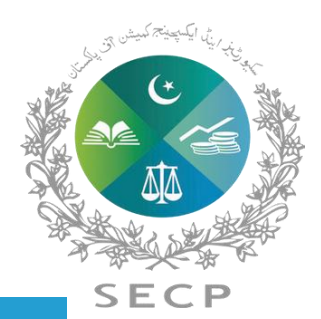

## **LEAP Benefits**

## **USER EXPERIENCE**

- Multiple submission modes
- User centric design
- end-to-end digitized system
- Content Personalization
- 360-degree view of a company
- Reduced turnaround time

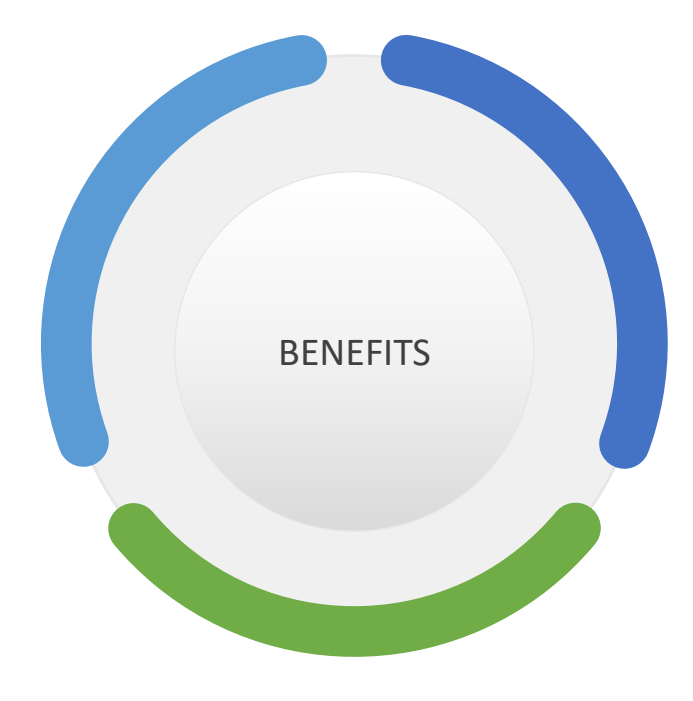

# ANALYTICS & MONITORING

- Dashboards
- Business Intelligence
- Enhanced data visualization
- Business data analytics
- Process monitoring
- Alerts

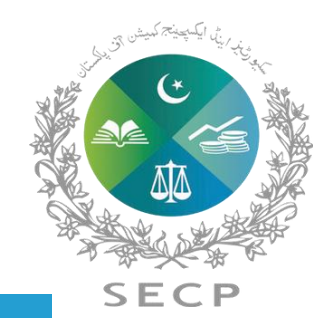

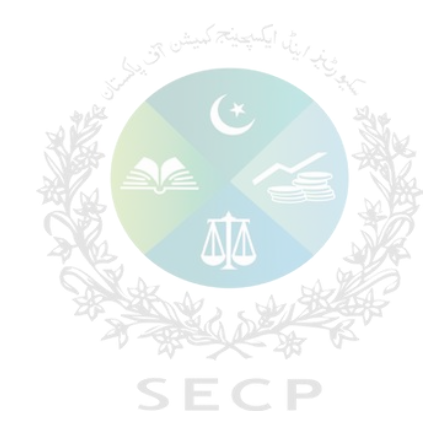

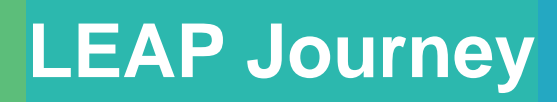

## **LEAP Journey – Four Distinct Phases**

Phase 2a – Mortgage/Charges, foreign companies, CEES, winding Phase 1a - LLP Registry up, Regulatory approvals etc, Already launched on June 22, 2023

Phase 1b - Company Formation & Selective Post Incorporation Processes Phase 2b – Adjudication, Supervision, Litigation and other enforcement processes

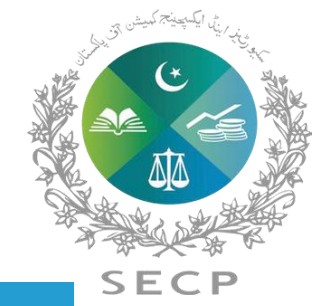

\*The corporate registry part of LEAP i.e. eZfile consists of three phases i.e. Phase 1a, Phase-1b & Phase-2a.

## **Phase 1a – LLP Registry**

•

#### LLP Name Reservation and Incorporation

- Filing of Consent to Act as Partner / Designated Partner
- Notice of Induction and Cessation of Partners and Designated Partners
- Change of Registered Office
- Change in LLP Agreement
- UBO declaration

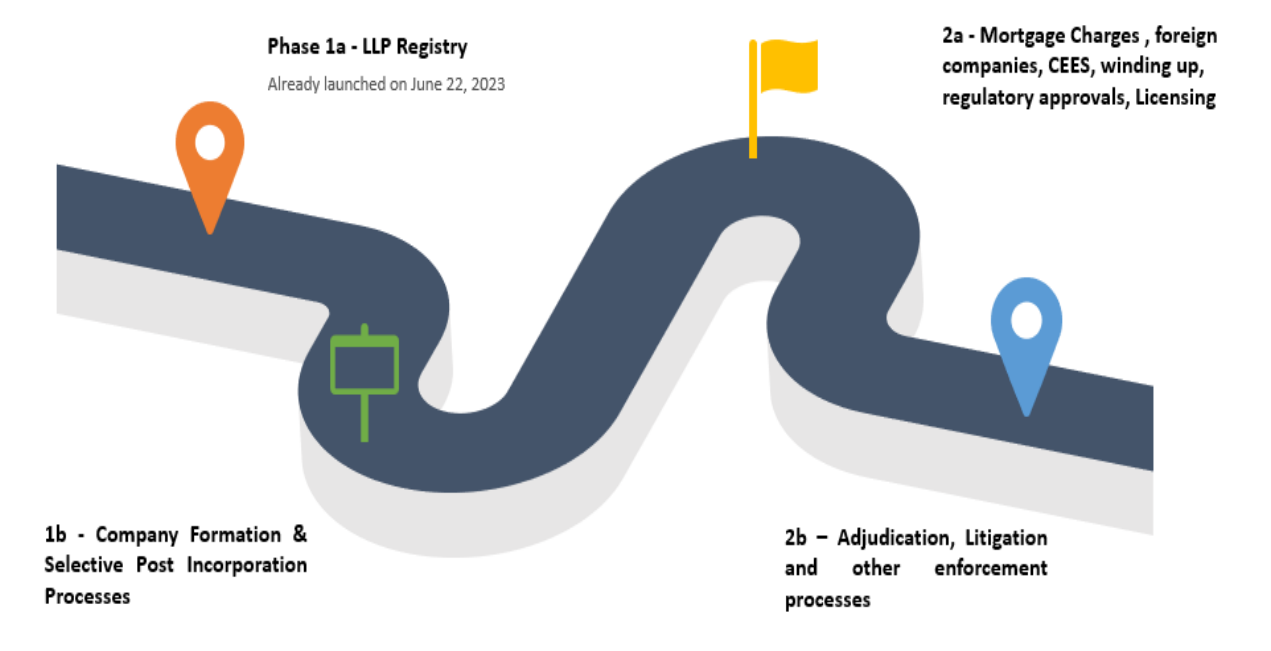

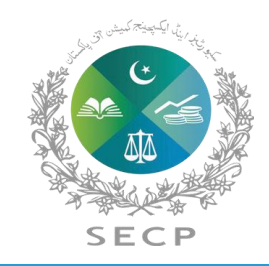

## **Phase 1b – Company Formation & Selective Post Incorporation Processes**

- Name Reservation and Company Incorporation
- Change of name of a Company
- Change in Registered office address
- Change of Address For books of accounts
- Annual filing of company
- Submission of Quarterly accounts
- Submission of annual accounts u/s 223 by listed companies
- Induction, Cessation and change in particulars of directors and officers, including the chief executive, secretary, chief financial officer, auditors & legal adviser
- Special Resolution
- Increase in Authorized Capital
- Cancellation, Consolidation, or Division / Sub-division of shares
- Allotment of shares
- Change in shareholding / Voting rights / membership, of more than 25%
- User Management
- Manual Challan Generation including payment process
- Apply for digital certified true copy

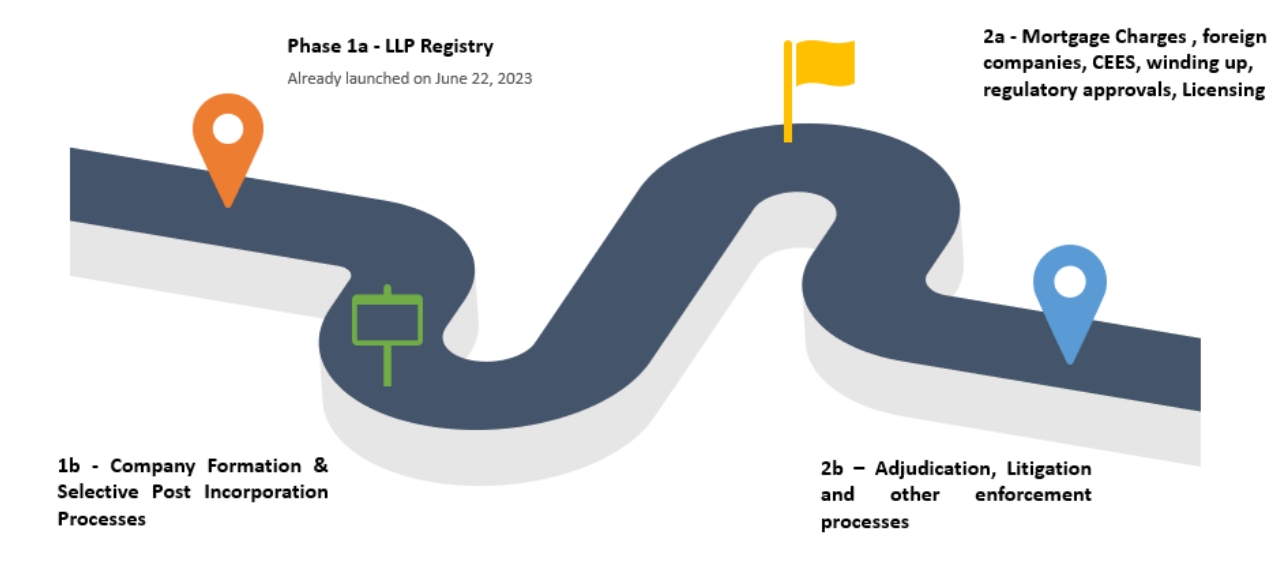

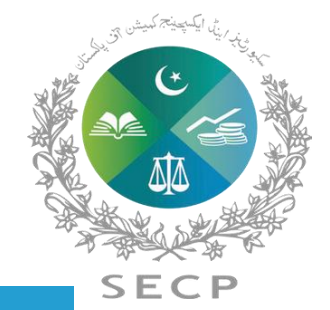

## Phase 2a

Mortgage Charges

- Foreign companies
- Company Easy Exit
- Winding up
- Regulatory approvals, Licensing
- Mergers and amalgamations

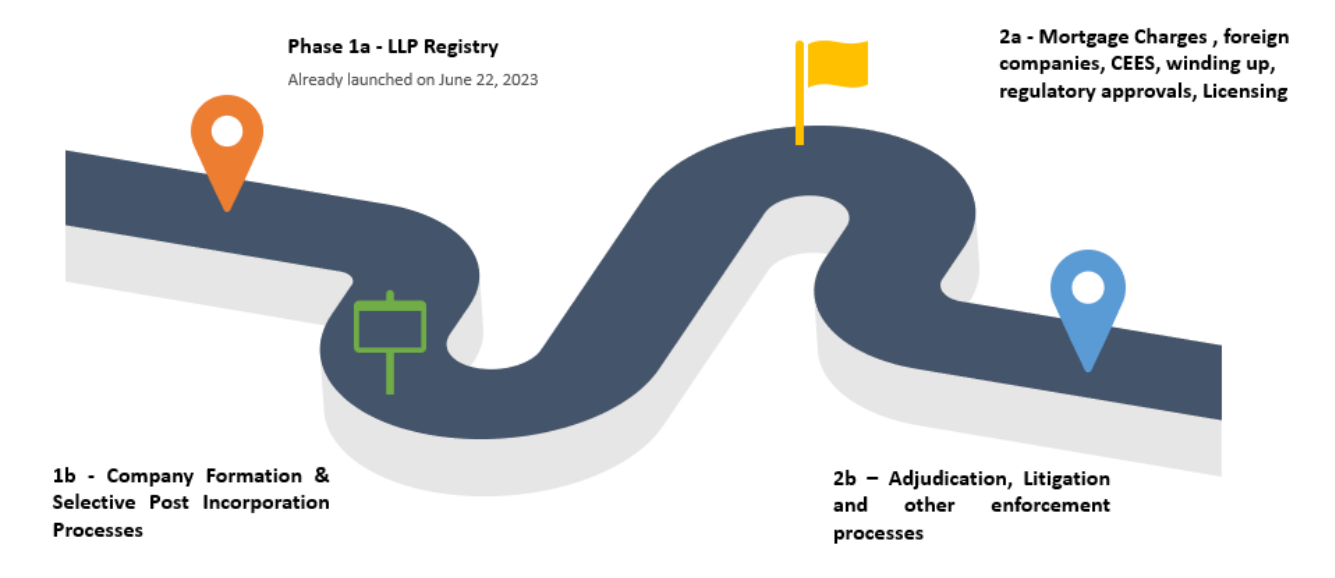

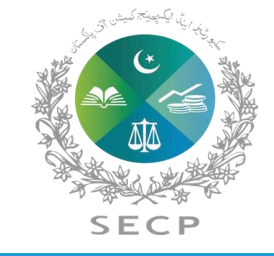

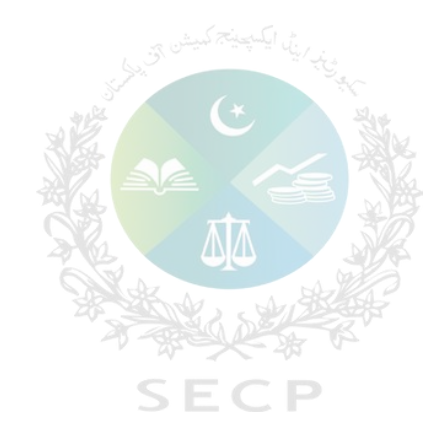

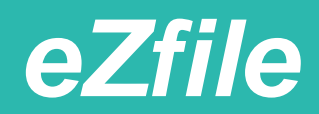

## **Distinguished features of eZfile**

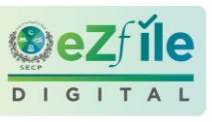

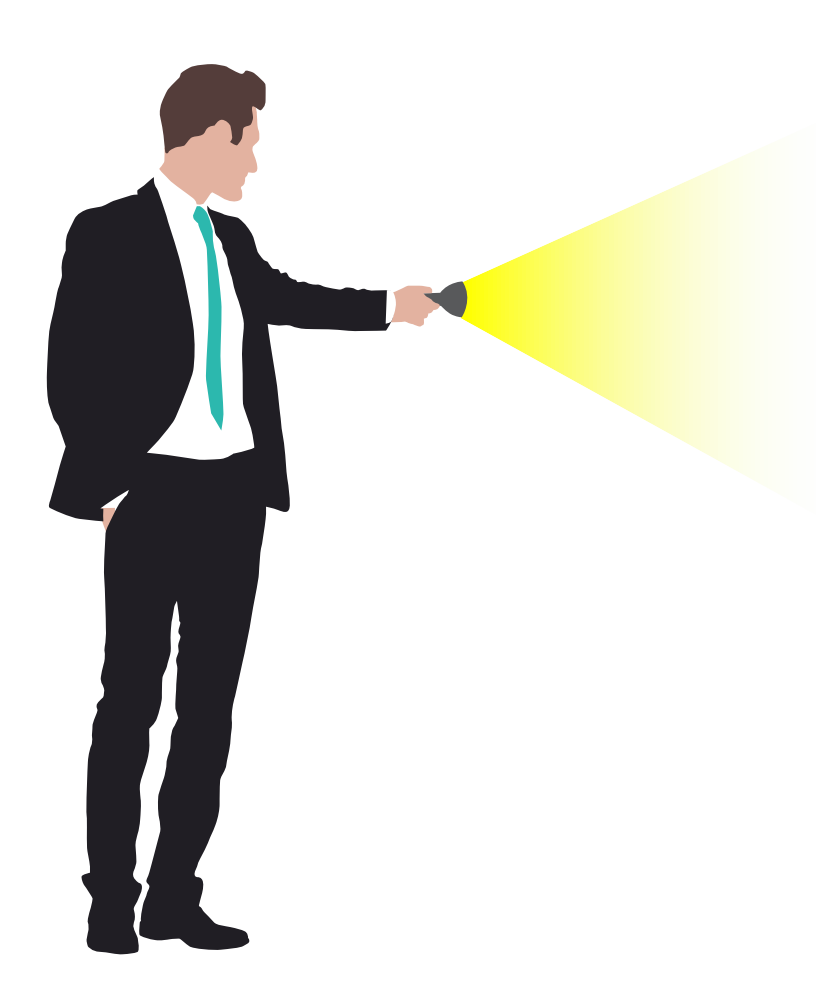

## Help me decide tool

eZfile contains **help me decide tool**, this tool is designed to help first time users in figuring out the type of company they want to register.

## Guiding material, built-in checks and pop-up messages

eZfile contains **guiding material**, **built-in checks** and **pop-up messages** that guides users and companies about the filing method and helps to understand the requirement of law while filing statutory returns

### **Communication Features**

eZfile involves **communication features**, allowing users and companies to receive updates, notifications and announcements pertaining to filing / registration matters.

## Type of Entities Covered

- Limited Liability Partnerships
- Private Companies
- Public Companies
- Trade Organizations
- Companies formed u/s. 42 and 45 of the Companies Act, 2017

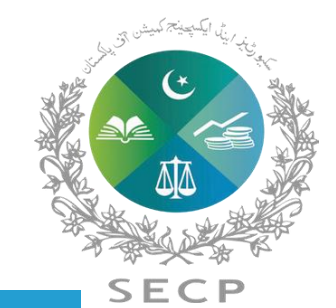

## **Features of eZfile**

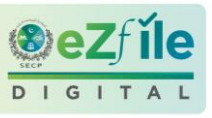

#### **Increased Security Measures**

Rest easy knowing that your data is in safe hands. Our enhanced security measures protect your information, ensuring confidentiality and integrity throughout your interactions with the portal.

#### **Digital Document Submission**

Embrace a paperless future with our online document submission feature.

#### **User-Friendly Interface**

Our redesigned interface prioritizes user experience. With an intuitive design, navigating the portal becomes a breeze, making it easy for you to find and manage the information you need.

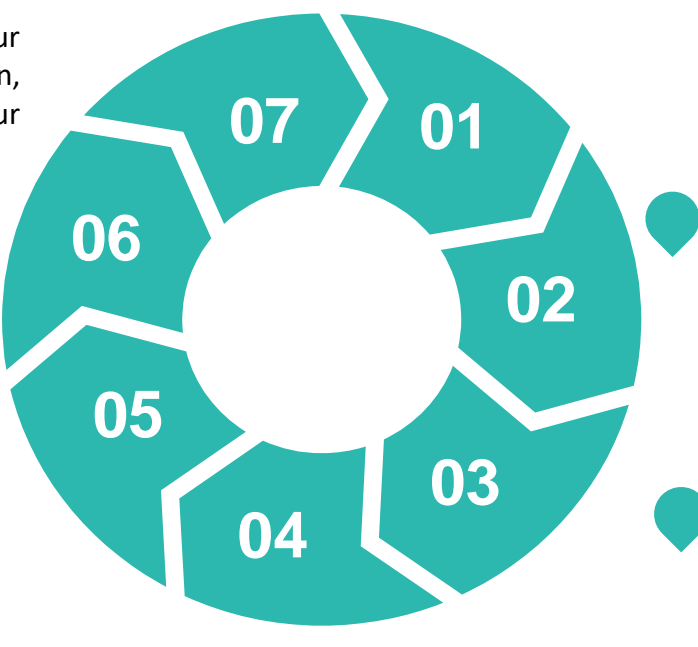

#### **Real-Time Updates**

Stay informed with real-time updates on your corporate records. The portal ensures that you have the latest and most accurate information at your fingertips, empowering you with timely insights.

#### **Streamlined Processes**

eZfile simplifies and streamlines previously intricate processes. Say goodbye to paperwork and hello to a more efficient and user-friendly experience.

#### **Faster Processing**

Experience unprecedented speed in interactions with the corporate registry. The new system ensures quicker processing times, reducing the time it takes to complete various transactions.

#### **Enhanced Accessibility**

eZfile is designed to be accessible 24/7, from anywhere in the world allowing to manage your corporate affairs at your convenience, breaking free from the constraints of traditional office hours.

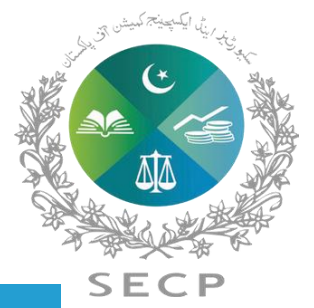

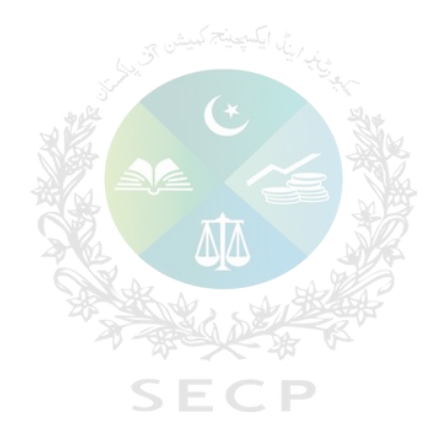

How to Access *eZfile* User Registration Process Log on to SECP Website www.Leap.secp.gov.pk

#### **User Registration Process**

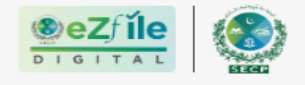

Securities and Exchange Commission of Pakistan

+ SIGN UP

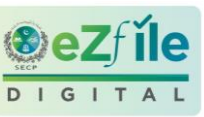

## **Register your Company / Limited Liability Partnership**

Experience the future of Company/LLP registration with seamless, efficient, and secure platform.

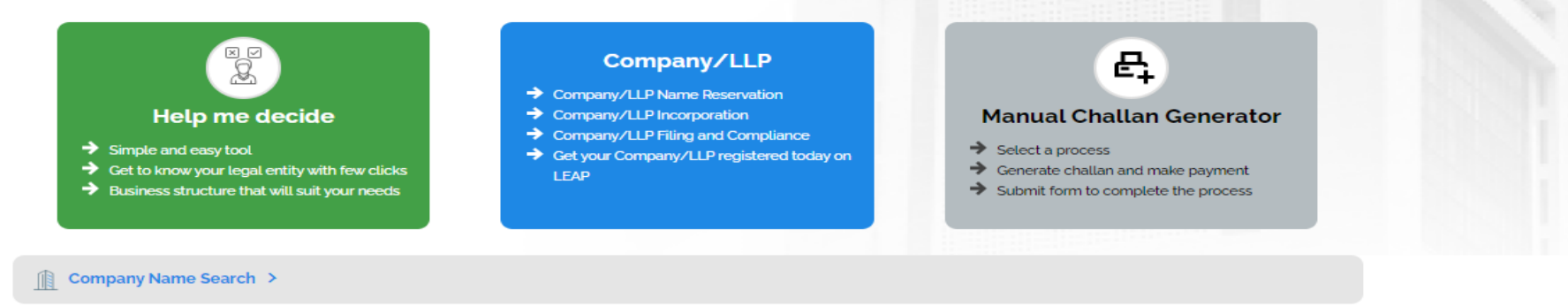

#### Register yourself on LEAP

The transition smoothly from eServices to LEAP and register your LLP/company using the new system, follow these steps. First, Visit the LEAP Login Page if you're coming form eServices. If you are new to LEAP, sign up by creating an account. Next, create a new password specifically for your LEAP account. Ensure it is secure and unique. Once you have your account set up, log in to LEAP and start the LLP/company registration process. Follow the on-screen instructions to provide the necessary details and complete the registration. If you have any question and encounter any difficulties, don't hesitate to reach out to our support team. They are ready to assist you throughout the process.

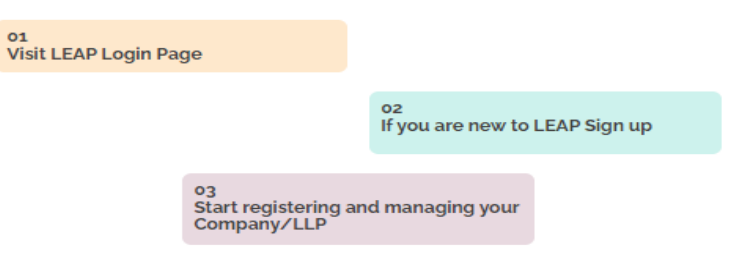

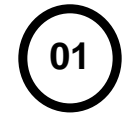

Before applying for Incorporation or Post Incorporation processes, users must register themselves with SECP by signing up on the eZfile Portal. For registration, user opens the SECP eZfile portal and home page displays the login and sign up options.

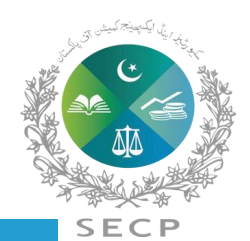

### **User Registration Process**

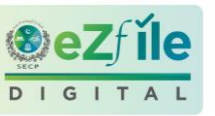

| <b>BEZÍ ÎLE</b> |                                                                             |                                        | SECP'S SERVICE DESK TOLL FREE: 0800-88008 (\$\overline{9} +92 306 9365625)<br>Response time Monday - Friday from 9:00AM - 5:00 PM<br>Prayer/Lunch Break Time from 1:00PM -2:00PM | LOGIN | + SIGN UP |
|-----------------|-----------------------------------------------------------------------------|----------------------------------------|----------------------------------------------------------------------------------------------------|-------|-----------|
|                 |                                                                             |                                        |                                                                                                    |       |           |
|                 | ezf il<br>DIGITA<br>Login                                                   | e                                      |                                                                                                    |       |           |
|                 | CNIC/NICOP/Passport *                                                       |                                        |                                                                                                    |       |           |
|                 | Password *                                                                  | Ø                                      |                                                                                                    |       |           |
|                 | Forgot Password?                                                            |                                        |                                                                                                    |       |           |
|                 | Do you need help? Contact<br>() +92 306 9365625<br>leap.queries@secp.gov.pk | Int to create an account?<br>SIGN UP → |                                                                                                    |       |           |
|                 |                                                                             |                                        |                                                                                                    |       |           |

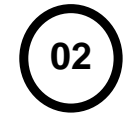

Existing eservices user can login to eZfile with their existing eservices login credentials and new users can register themselves by clicking on the sign-up button.

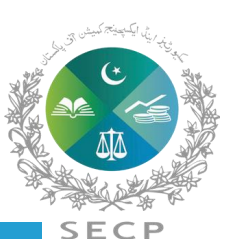

#### **User Registration Process**

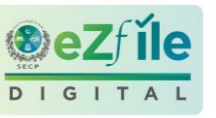

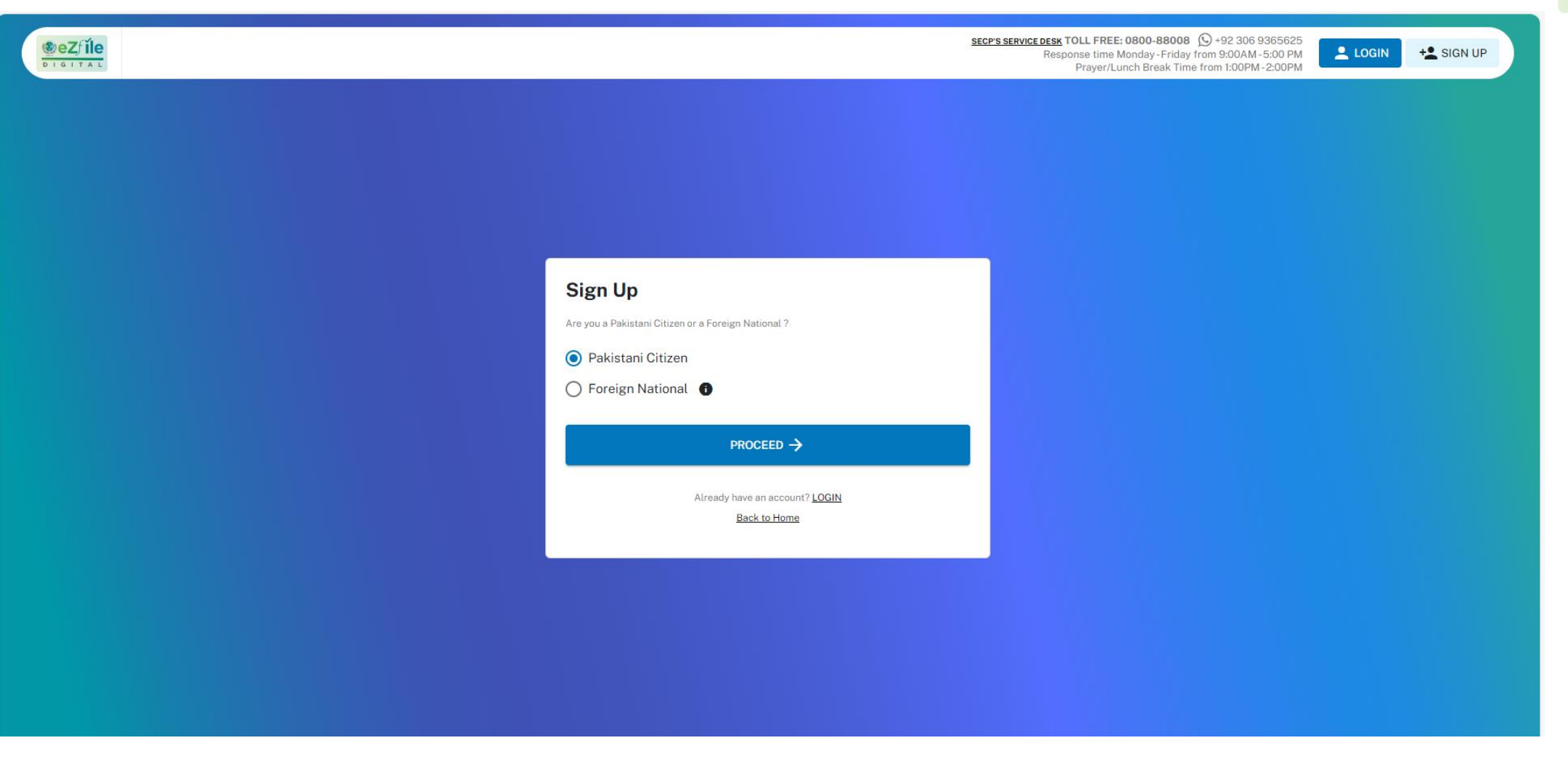

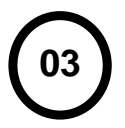

New users can register themselves in eZfile by following the below method;

a. After clicking sign up button, user will be asked to select if user is a Pakistani citizen or a foreign national.

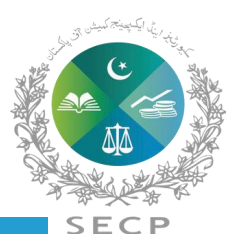

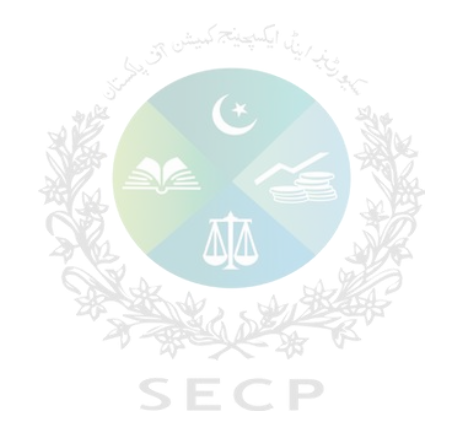

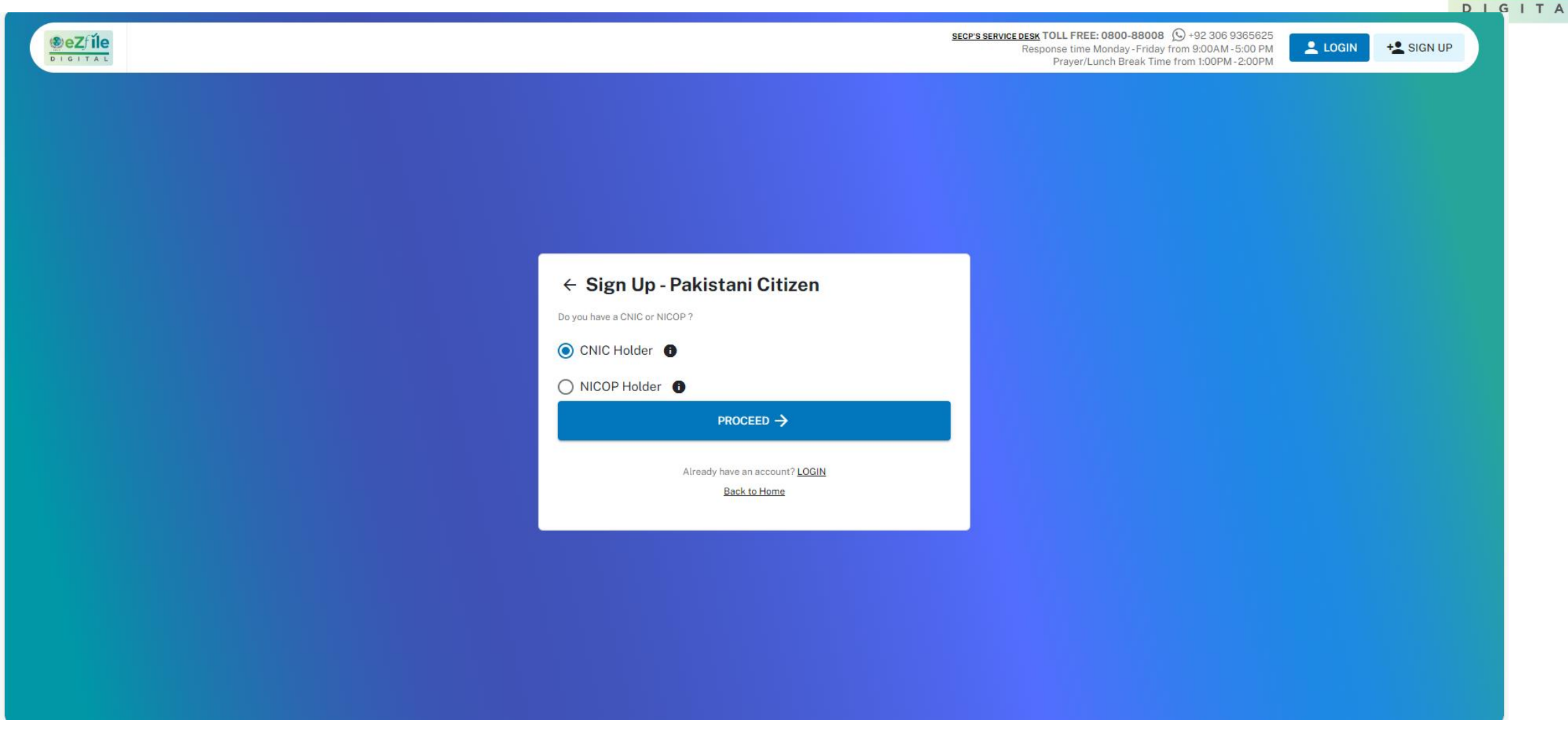

#### Sign Up-Pakistani Citizen

**a.** User selects Pakistani Citizen and clicks Proceed. System will ask Pakistani Citizen with the question "Do you have a CNIC or a NICOP?" Pakistani citizen will select CNIC or NICOP, as the case may be.

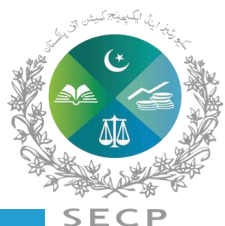

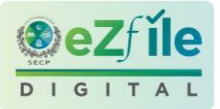

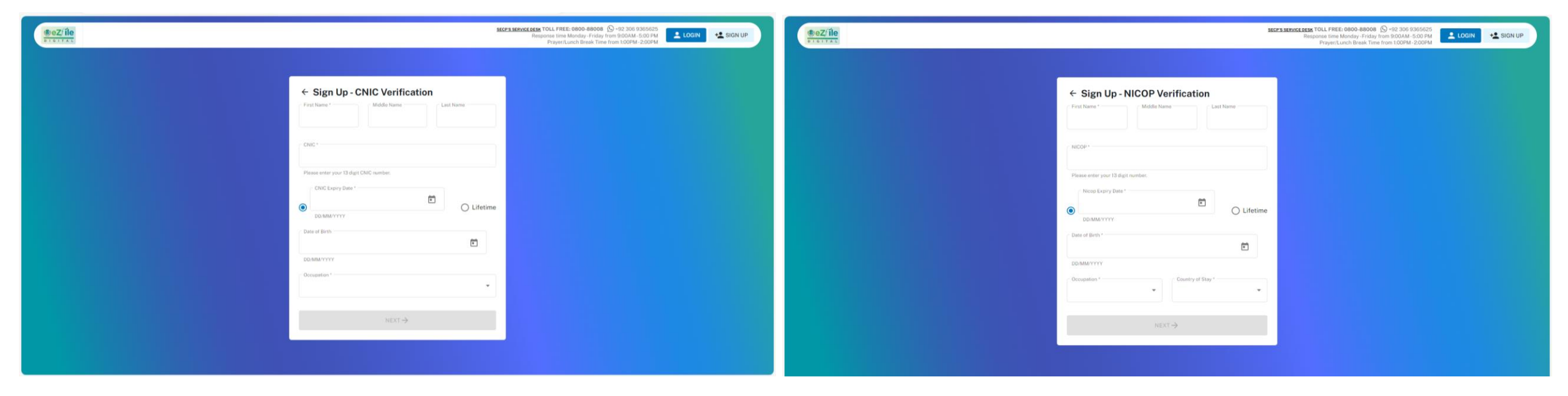

**b.** System displays the Sign-Up-CNIC / NICOP Verification form where user is required to enter their personal details as per CNIC/ NICOP, as shown in the image

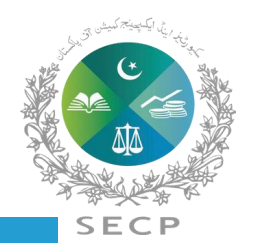

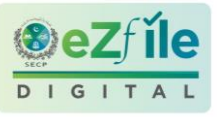

|                     |                                                                                                    | 9 0 0 0  <b>¢</b>                     | e e e                           | e e                                         | © .ul                                     |                                           | G G  +                                    |                | -               | 0          | × |
|---------------------|----------------------------------------------------------------------------------------------------|---------------------------------------|---------------------------------|---------------------------------------------|-------------------------------------------|-------------------------------------------|-------------------------------------------|----------------|-----------------|------------|---|
| ← C                 | up-national                                                                                                 | Q An                                  | ŵ                               | C)                                          | ₹)≡                                       | Ē                                         | ¥₀ %3                                     | 6              | Ø               |            | • |
|                     |                                                                                                    | SECP                                  | ' <u>s service desk</u><br>Resp | TOLL FREE: (<br>ionse time Mi<br>Prayer/Lur | 0800-880(<br>londay - Frid<br>nch Break T | 08 🕥 +92<br>lay from 9:0<br>lime from 1:0 | 306 9365625<br>0AM-5:00 PM<br>00PM-2:00PM |                | v +±            | SIGN UP    |   |
|                     |                                                                                                    |                                       |                                 |                                             |                                           |                                           |                                           |                |                 |            |   |
|                     |                                                                                                    |                                       |                                 |                                             |                                           |                                           |                                           |                |                 |            |   |
|                     | Signup - Mobile Verification                                                                                |                                       |                                 |                                             |                                           |                                           |                                           |                |                 |            |   |
|                     |                                                                                                    | Verified                              |                                 |                                             |                                           |                                           |                                           |                |                 |            |   |
|                     | Please enter your valid mobile number,<br>REGISTERED with verified CNIC. You'll receiv<br>from SECP via SMS | which must be<br>e verification codes |                                 |                                             |                                           |                                           |                                           |                |                 |            |   |
|                     | Mobile Number<br>Country* Number*                                                                           |                                       |                                 |                                             |                                           |                                           |                                           |                |                 |            |   |
|                     | +92 XXX XXXXXXX                                                                                             |                                       |                                 |                                             |                                           |                                           |                                           |                |                 |            |   |
|                     | $_{\rm NEXT} \! \rightarrow \!$                                                                             |                                       |                                 |                                             |                                           |                                           |                                           |                |                 |            |   |
|                     |                                                                                                    |                                       |                                 |                                             |                                           |                                           |                                           |                |                 |            |   |
|                     |                                                                                                    |                                       |                                 |                                             |                                           |                                           |                                           |                |                 |            |   |
|                     |                                                                                                    |                                       |                                 |                                             |                                           |                                           |                                           |                |                 |            |   |
| Type here to search | # 🛅 🗿 💁 🙆 🗖                                                                                                 | 🧧 🙍 🚺                                 | I XI                            |                                             |                                           | ISD                                       | ∧ ⊡ <i>(</i> a. <                         | ¦× ENG<br>INTL | 12:31<br>29/01/ | PM<br>2024 | Ŗ |

**c.** After entering the details, click on the next button. If you have entered correct details of your CNIC/NICOP, your CNIC/NICOP will be verified from NADRA and system displays the field to enter mobile number. User will enter the mobile number that is registered with the verified CNIC/NICOP.

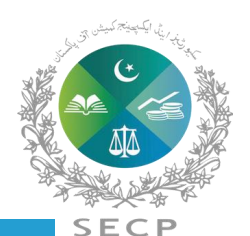

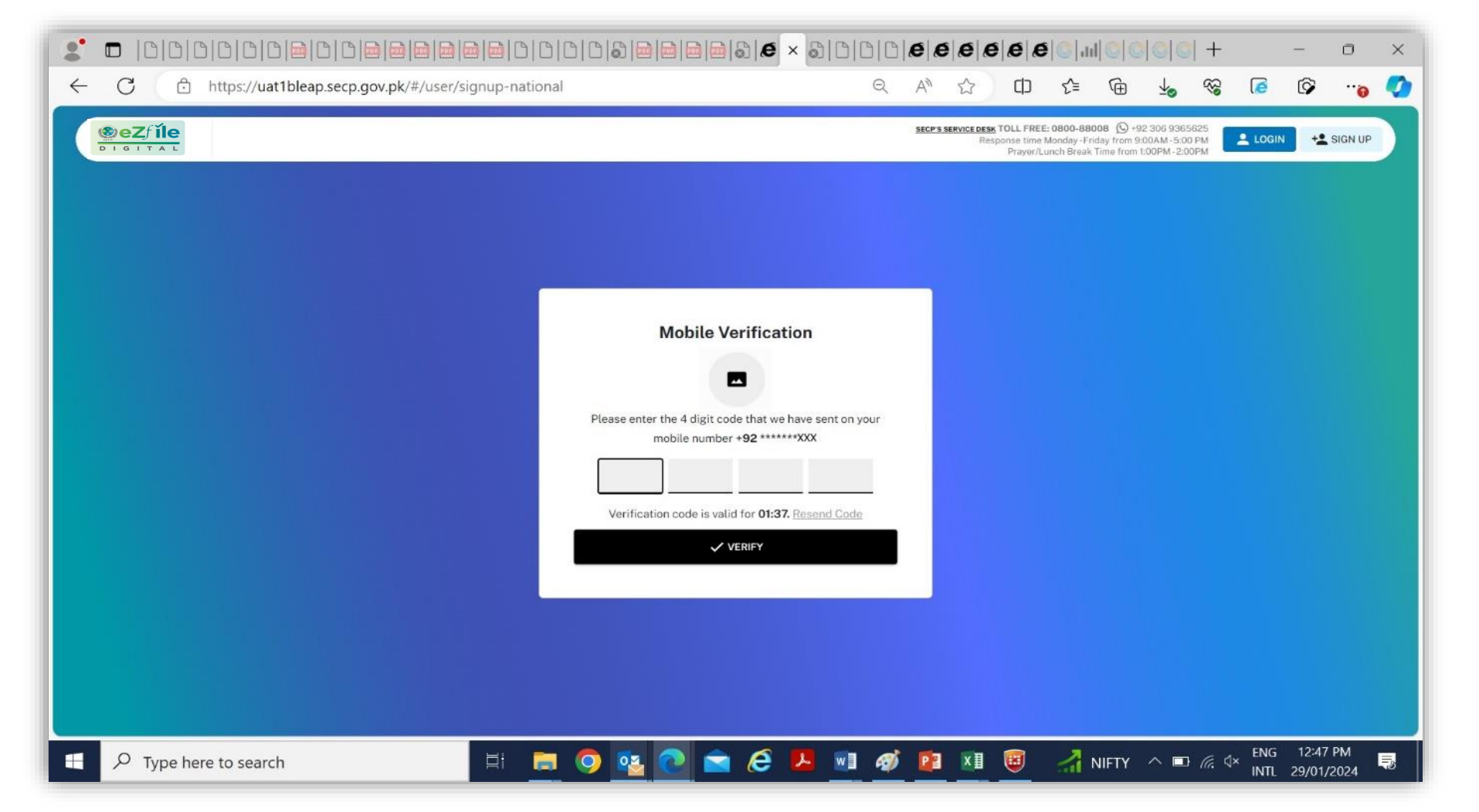

**d.** Applicant provides a mobile number, the mobile number will be verified through PMD. After successful verification from PMD for Pakistani Mobile Number, system sends 4 digit OTP to the Applicant's mobile. The OTP remains valid for 2 minutes. If the user enters an incorrect OTP 3 times in a row, the system temporarily blocks the user from further signup attempts for 30 minutes as a security measure. The user can resume sign up with that CNIC / NICOP after a lapse of 30 minutes.

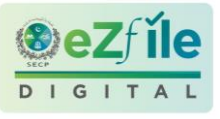

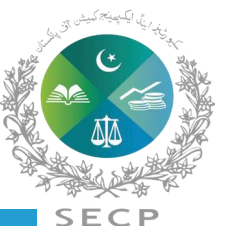

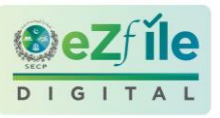

|                                        | 6 × 3.666666000                                                                                                    |              | e e e |                                          | <b>e</b>  ©                                           |                                                   | <mark>0 0 </mark> +                   | _              | -                | 0            | × |
|----------------------------------------|----------------------------------------------------------------------------------------------------|--------------|-------|------------------------------------------|-------------------------------------------------------|---------------------------------------------------|---------------------------------------|----------------|------------------|--------------|---|
| https://uat1bleap.secp.gov.pk/#/user/s | ignup-national                                                                                                    | Q            |       | DESK TOLL FRI<br>Response tim<br>Prayer, | £≌<br>EE: 0800-8800<br>e Monday-Frid<br>Lunch Break T | 08 (Q) +92 3<br>Jay from 9:00.<br>Firme from 1:00 | 46 9365625<br>AM-5:00 PM<br>PM-2:00PM | LOGIN          | <b>₽</b>         | **@          |   |
|                                        | Signup - Email Verification<br>Muhammad Ali<br>CNIC XXXXXXXXXX V Verifie<br>Mobile+92 ****** XXX Verified<br>Please enter valid email address to receive verif<br>from SECP. | ad           |       |                                          |                                                       |                                                   |                                       |                |                  |              |   |
|                                        | Email<br>muhammad.ali@yopmail.com                                                                                                    | ]            |       |                                          |                                                       |                                                   |                                       |                |                  |              |   |
| Type here to search                    | H: 🖪 🧿 💁 💽 🕿 🤗 📕                                                                                                    | <u>•</u> ] ø |       |                                          | <b>&gt;</b> u                                         | 'SD ∕                                             | N 🖬 🌾 (                               | ∜× ENG<br>INTL | 12:48<br>29/01/2 | PM  <br>2024 | - |

**e.** After mobile number and OTP verification, user will enter valid email address. The verified statuses of both CNIC / NICOP and Mobile number are shown on top.

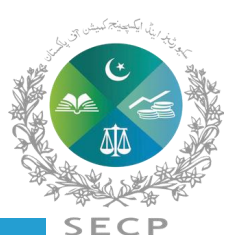

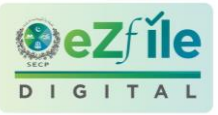

|                     |                                                    | <b>€</b> × ⊘ 0 0                        | <u>                                     </u> | e e e                   | <b>e</b>   <b>C</b>  .11                       |                                           | © ©  +                                        |               | -                  | ٥          | × |
|---------------------|----------------------------------------------------|-----------------------------------------|----------------------------------------------|-------------------------|------------------------------------------------|-------------------------------------------|-----------------------------------------------|---------------|--------------------|------------|---|
| ← C                 |                                                    | e                                       | < A <sup>%</sup> 1                           |                         | ₹≦                                             | œ                                         | <b>™</b> &                                    | 6             | Ŷ                  | 0          | 0 |
|                     |                                                    |                                         | SECP'S SERV                                  | Résponse tim<br>Prayer, | EE: 0800-880<br>e Monday - Fri<br>'Lunch Break | 008 🕥 +92<br>day from 9:1<br>Time from 1: | 2 306 9365625<br>00AM-5:00 PM<br>:00PM-2:00PM |               | 4                  | SIGN UP    |   |
|                     |                                                    |                                         |                                              |                         |                                                |                                           |                                               |               |                    |            |   |
|                     |                                                    |                                         | -                                            |                         |                                                |                                           |                                               |               |                    |            |   |
|                     | Email Verifi                                       | ication                                 |                                              |                         |                                                |                                           |                                               |               |                    |            |   |
|                     |                                                    |                                         |                                              |                         |                                                |                                           |                                               |               |                    |            |   |
| Ple                 | ase enter the 4 digit code that<br>emailMu*****@Yo | t we have sent you on you<br>opmail.com | 16                                           |                         |                                                |                                           |                                               |               |                    |            |   |
|                     | Verification code is valid for                     | 04:20 . Resend Code                     |                                              |                         |                                                |                                           |                                               |               |                    |            |   |
|                     | VERIF                                              | εγ                                      |                                              |                         |                                                |                                           |                                               |               |                    |            |   |
|                     |                                                    |                                         |                                              |                         |                                                |                                           |                                               |               |                    |            |   |
|                     |                                                    |                                         |                                              |                         |                                                |                                           |                                               |               |                    |            |   |
| Type here to search | ) 🔨 💽 🛋 (                                          | ê 🔼 🔟 4                                 | ø 📴                                          | ×I 😇                    | 2                                              | 15°C                                      | ^ <u>∎</u>                                    | × ENG<br>INTL | 12:56  <br>29/01/2 | PM<br>2024 | 7 |

**f.** System sends the OTP on the email. This OTP remains valid for 5 minutes, after which the Resend Code button becomes enabled. Applicant will enter verification code received on the email address.

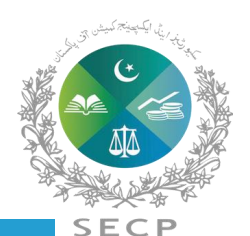

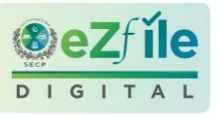

|                        |                                                                                                    | × 010101¢                      | e e e                       | ee                                                          | ul © C                                      | C C  +                                               |         |      | 0       | × |
|------------------------|----------------------------------------------------------------------------------------------------|--------------------------------|-----------------------------|-------------------------------------------------------------|---------------------------------------------|------------------------------------------------------|---------|------|---------|---|
| ← C                    | gnup-national                                                                                                    | PQA                            |                             | () {≦                                                       | œ                                           | <b>™</b> &                                           | 0       | Ŷ    |         | • |
|                        |                                                                                                    | 521                            | CP'S SERVICE DESK T<br>Resp | OLL FREE: 0800-8<br>onse time Monday -<br>Prayer/Lunch Brea | 8008 (Q +9<br>Friday from 9<br>ak Time from | 12 306 9365625<br>:00AM - 5:00 PM<br>1:00PM - 2:00PM | 💄 LOGIN | -1   | SIGN UP |   |
|                        |                                                                                                    |                                | 1                           |                                                             |                                             |                                                      |         |      |         |   |
|                        | Password *                                                                                                    | Ø                              |                             |                                                             |                                             |                                                      |         |      |         |   |
|                        | Confirm Password                                                                                                    | ଷ                              |                             |                                                             |                                             |                                                      |         |      |         |   |
|                        | Password is alpha numeric with the following<br>Character length minimum 10 characters and maxim<br>Lower case letter:1 | g checks:<br>num 16 charcaters |                             |                                                             |                                             |                                                      |         |      |         |   |
|                        | <ul> <li>♥ Upper case letter:1</li> <li>♥ Special Characters:(,,l,@)</li> <li>→ DONE</li> </ul>                         |                                |                             |                                                             |                                             |                                                      |         |      |         |   |
|                        |                                                                                                    |                                |                             |                                                             |                                             |                                                      |         |      |         |   |
| Q. Type here to search |                                                                                                    | <b>9</b> wi <i>e</i> é 1       | ∎ x∎                        | m                                                           | 15°C                                        |                                                      | Ix ENG  | 1:00 | PM      | 8 |

**g.** After entering verification code, system displays the screen to create and confirm password. The password selected should be as per the prescribed criteria. When these requirements are met, a green checkmark will be placed against each of these. The Done button at the bottom of the page remains disabled until all these requirements are met, not allowing the user to proceed further without a strong password.

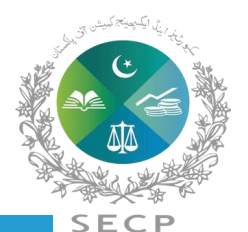

**h.** Once the password has been created, system will send successful user creation alert and PIN to the applicant on provided email. User will now be able to login to eZfile.

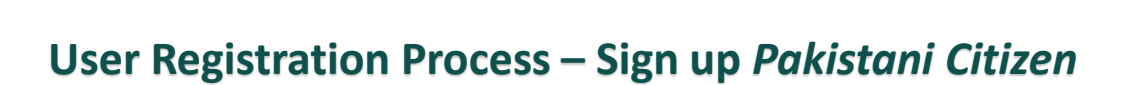

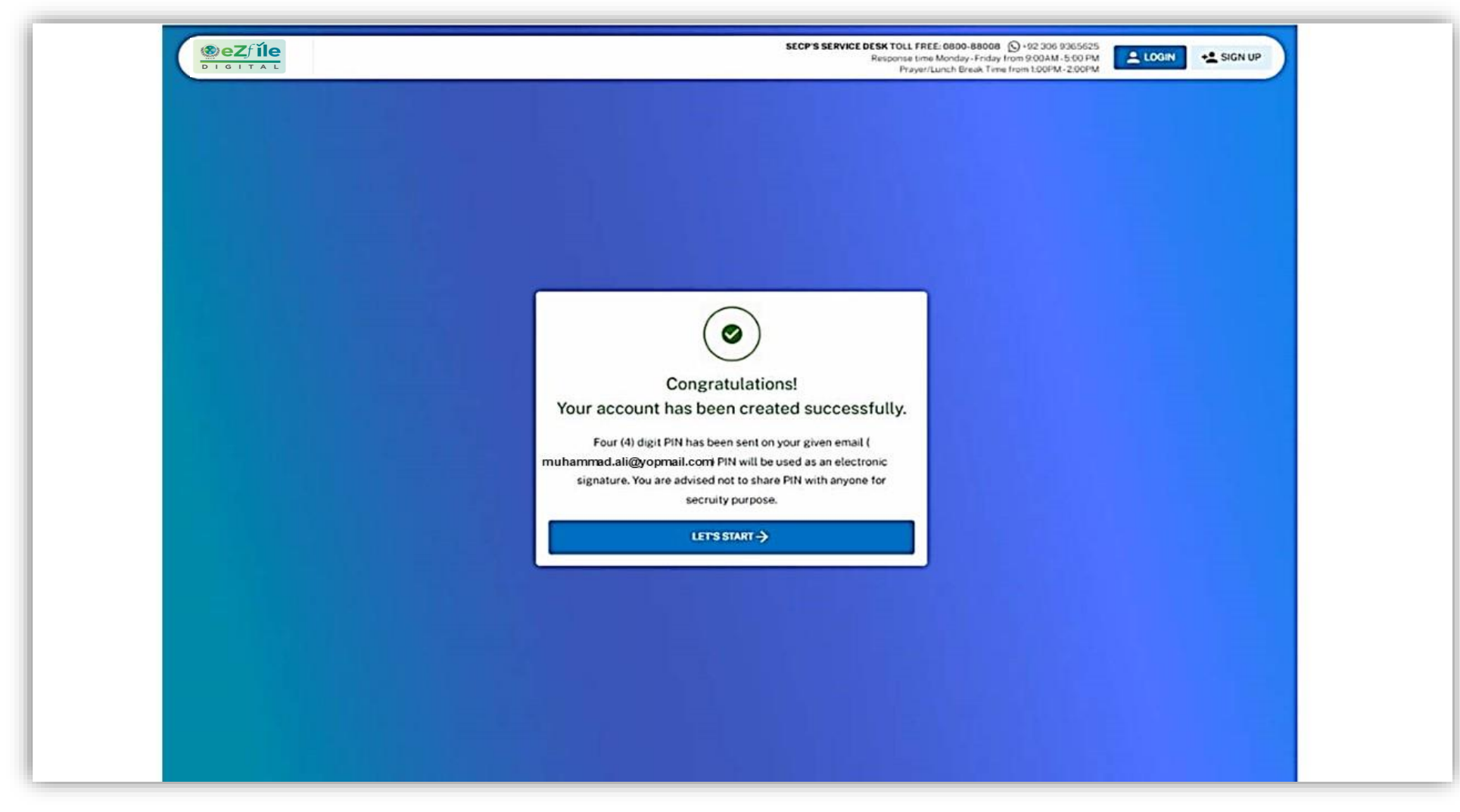

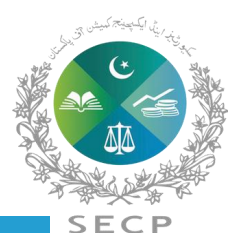

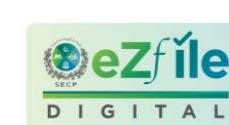

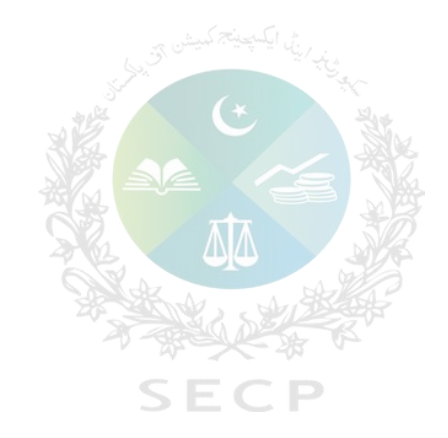

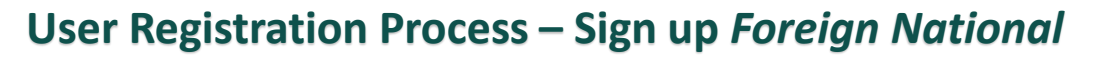

| SeZfĭle                                             | SECP'S SERVICE DESK TOLL FREE: 0800-88008 ()+92 306 9365625<br>Response time Monday - Friday from 900AM -5-00 PM |  |
|-----------------------------------------------------|----------------------------------------------------------------------------------------------------|--|
| DIGITAL                                             | Prayer/Lunch Break Time from 1:00PM -2:00PM                                                                      |  |
|                                                     |                                                                                                    |  |
|                                                     |                                                                                                    |  |
|                                                     |                                                                                                    |  |
|                                                     |                                                                                                    |  |
| Sign Up                                             |                                                                                                    |  |
| Are you a Pakistani Citizen or a Foreign National ? |                                                                                                    |  |
| O Pakistani Citizen                                 |                                                                                                    |  |
| Service Foreign National                            |                                                                                                    |  |
|                                                     |                                                                                                    |  |
|                                                     |                                                                                                    |  |
| Already have an account? <u>LOGIN</u> Back to Home  |                                                                                                    |  |
|                                                     |                                                                                                    |  |
|                                                     |                                                                                                    |  |
|                                                     |                                                                                                    |  |
|                                                     |                                                                                                    |  |
|                                                     |                                                                                                    |  |
|                                                     |                                                                                                    |  |

a. User selects Foreign National and clicks Proceed

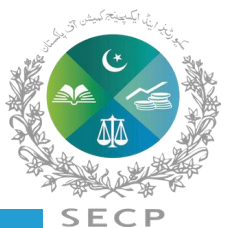

le

**(3)** ez

| <b>©eZfile</b><br>DIGITAL |                                          | SECP'S SERVICE DESK TOLL FREE: 0800-88008 (\$) +92 306 9365625<br>Response time Monday - Friday from 9:00AM - 5:00 PM<br>Prayer/Lunch Break Time from 1:00PM -2:00PM | + SIGN UP |
|---------------------------|------------------------------------------|----------------------------------------------------------------------------------------------------|-----------|
|                           | ← Sign Up - Foreign National             |                                                                                                    |           |
|                           | Passport Number * Passport Expiry Date * |                                                                                                    |           |
|                           | Mobile Number Country *                  |                                                                                                    |           |
|                           | Occupation *                             |                                                                                                    |           |
|                           | $\rightarrow$ NEXT                       |                                                                                                    |           |

**b.** System displays Sign-Up-Foreign National form where user needs to enter the personal details.

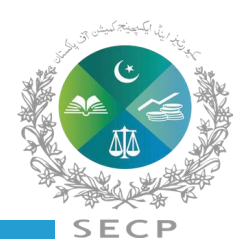

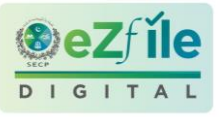

|                     |                                               | 3 0 0 0         | e e e          | e e e                                      | \$ © .u                                   |                                           | <b>G</b>   <b>G</b>   -                         | ł           | 1000            | 0           | × |
|---------------------|-----------------------------------------------|-----------------|----------------|--------------------------------------------|-------------------------------------------|-------------------------------------------|-------------------------------------------------|-------------|-----------------|-------------|---|
| ← C                 |                                               | Q               | A™ ☆           | ¢                                          | ₹_=                                       | œ                                         | <b>⊥</b> ⊘ q                                    | S 🚺         | ø               |             | • |
|                     |                                               |                 | SECP'S SERVICE | DESK TOLL FRE<br>Response time<br>Prayer/L | E: 0800-880<br>Monday - Fri<br>unch Break | 008 🕥 +92<br>day from 9:1<br>Time from 1: | 2 306 9365625<br>0AM - 5:00 PM<br>00PM - 2:00PM | LOGI        | N +2            | SIGN UP     |   |
|                     |                                               |                 |                |                                            |                                           |                                           |                                                 |             |                 |             |   |
|                     | Email Verification                            |                 |                |                                            |                                           |                                           |                                                 |             |                 |             |   |
|                     | Please enter the 4 digit code that we have so | ent you on your |                |                                            |                                           |                                           |                                                 |             |                 |             |   |
|                     | emailMu*****@Yopmail.com                      |                 |                |                                            |                                           |                                           |                                                 |             |                 |             |   |
|                     | Verification code is valid for 04:20. Re      | send Code       |                |                                            |                                           |                                           |                                                 |             |                 |             |   |
|                     |                                               |                 |                |                                            |                                           |                                           |                                                 |             |                 |             |   |
|                     |                                               |                 |                |                                            |                                           |                                           |                                                 |             |                 |             |   |
| Type here to search | 🧿 💁 💽 💁 🥭                                     | 🛛 🚿             |                |                                            | 2                                         | 15°C                                      | ^ <b>⊡</b> (i                                   | ENG<br>INTL | 12:56<br>29/01, | PM<br>/2024 | 3 |

**c.** After entering personal details and upon clicking next button, user will receive OTP on the provided email. This OTP remains valid for 5 minutes, after which the Resend Code button becomes enabled. User will enter the OTP and clicks on verify button.

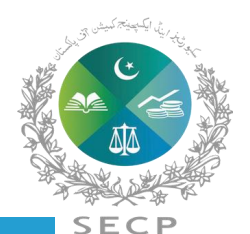

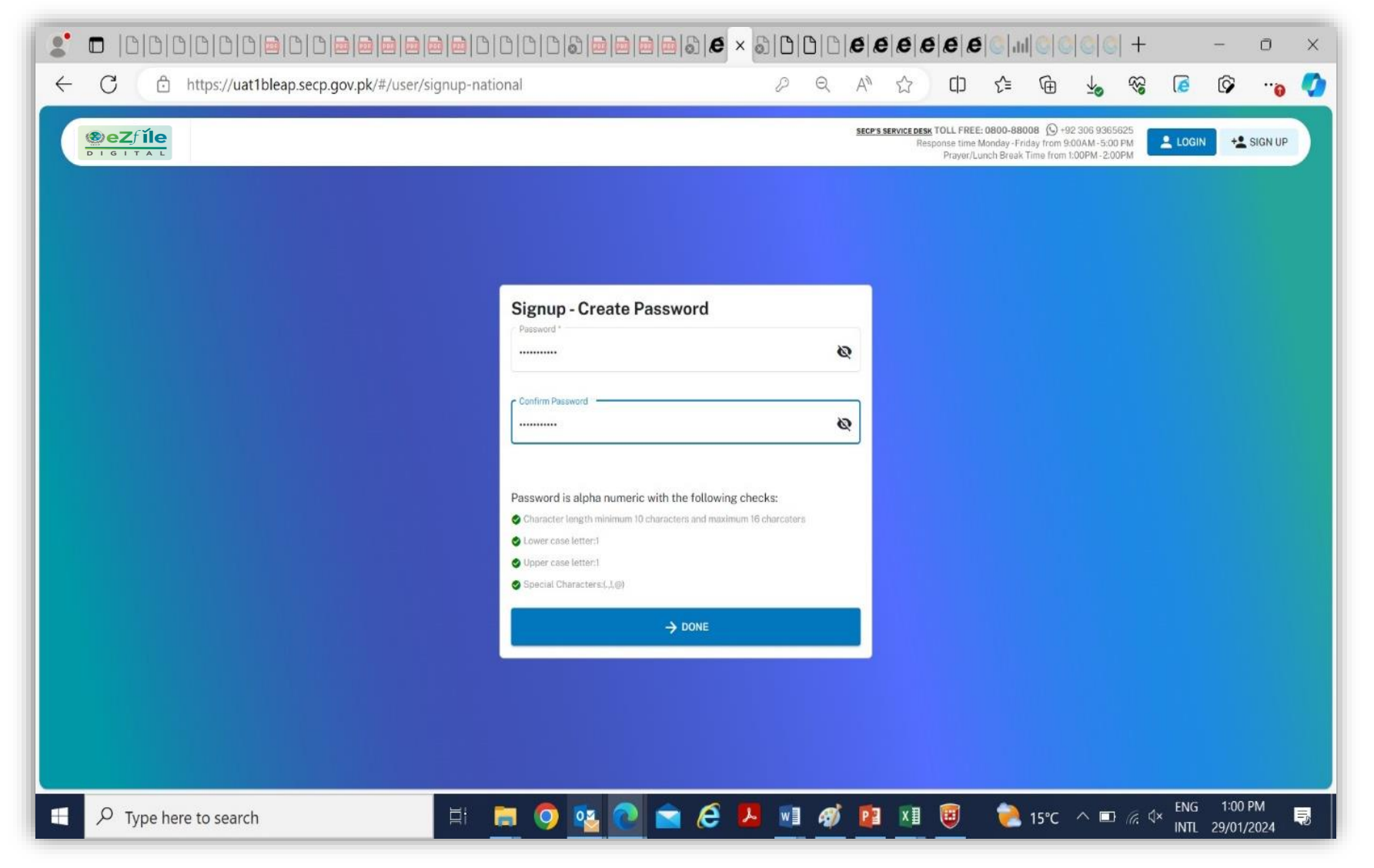

**d.** After entering verification code, system displays the screen to create and confirm password. The password selected should be as per the prescribed criteria. When these requirements are met, a green checkmark will be placed against each of these. The Done button at the bottom of the page remains disabled until all these requirements are met, not allowing the user to proceed further without a strong password.

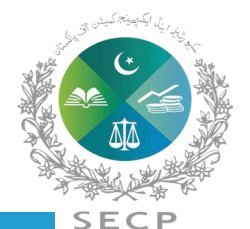

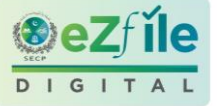

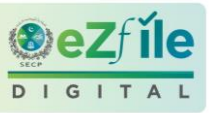

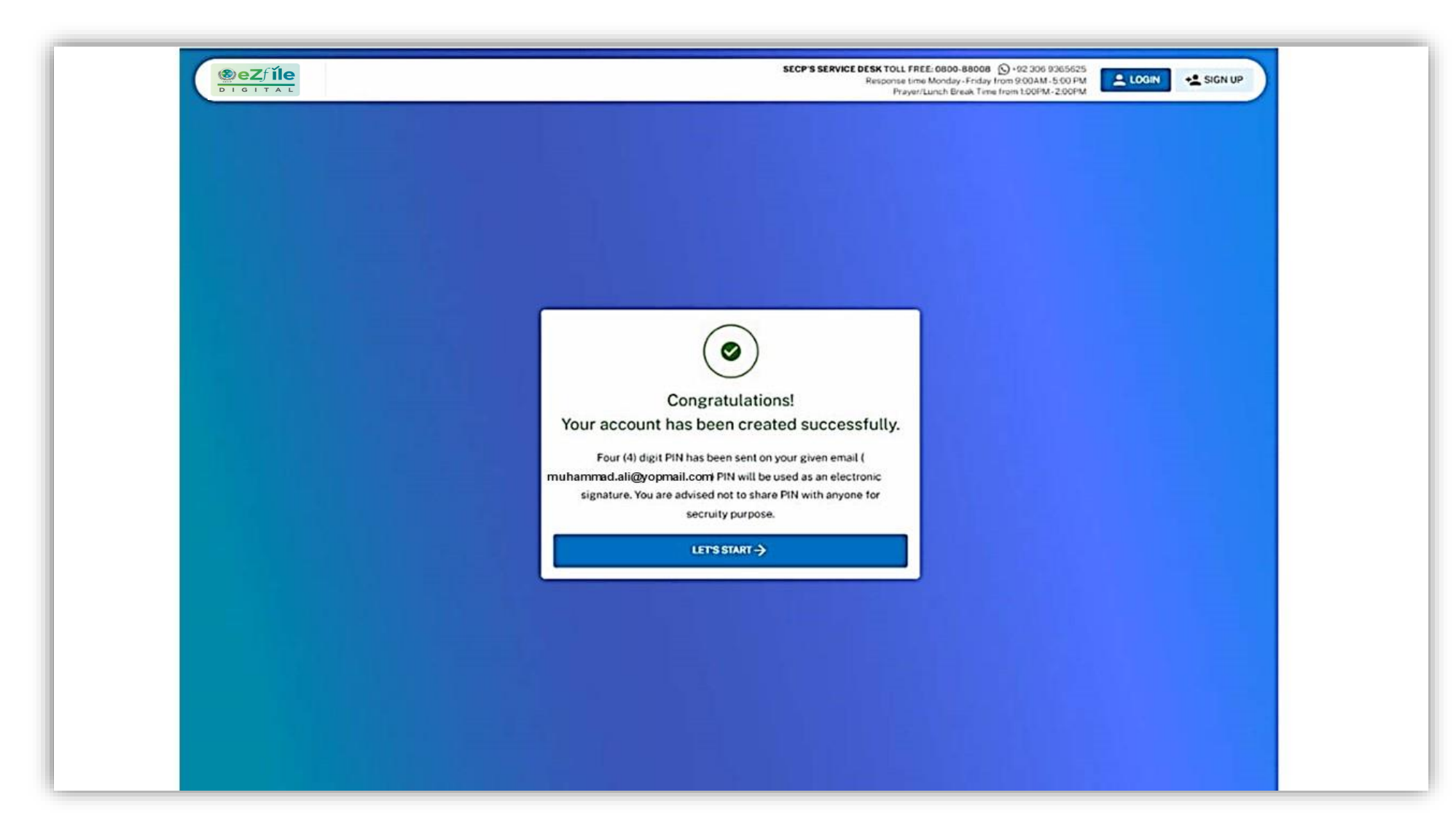

**e.** Once the password has been created system will generate an Email to applicant regarding PIN generation. User will now able to login to eZfile.

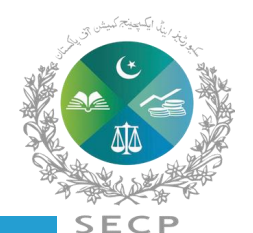

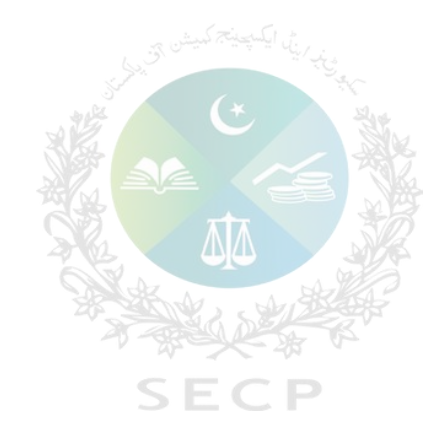

## Login to *eZfile*

### **User Registration Process – After Login**

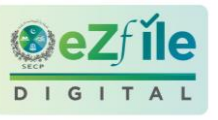

|                                                                               | Home > Profile                                                                                                    |                                                                                                    |                                                                        | Switch to eServices Q Search here                      | Welcome Muzamil<br>Pakistani National |
|-------------------------------------------------------------------------------|----------------------------------------------------------------------------------------------------|----------------------------------------------------------------------------------------------------|------------------------------------------------------------------------|--------------------------------------------------------|---------------------------------------|
| Overview                                                                      | me Reservations 11 My Companies/L                                                                                       | LPs 11 My Processes 169                                                                                     |                                                                        |                                                        | Tasks                                 |
| Velcome to your LEA<br>rom here, you access varie<br>ou can reserve a new nam | P dashboard<br>bus online services provided by LEAP. The tasks and<br>e for your business, incorporate a new LLP/compan | services will be available to you based on the appli<br>y and manage the filing and compliance of your regi | cations you have accomplished and t<br>stered LLP/companies. Show More | he LLP/companies you have authority over. Essentially, | Alerts                                |
| o it now                                                                      |                                                                                                    |                                                                                                    |                                                                        |                                                        | Events                                |
| Reserve a LL<br>The first step to                                             | <b>LP/Company Name</b><br>start a LLP/company                                                                           | Start a LLP/Company<br>Incorporate your new LLP/company now                                                 | E Filin<br>Mana                                                        | g and Compliance<br>ge your registered LLP/company     | E<br>Notices                          |
| pplication Statuses                                                           |                                                                                                    |                                                                                                    |                                                                        |                                                        | News                                  |
| Draft<br><b>126</b>                                                           | Payment Pending                                                                                                    | Under Review <b>21</b>                                                                                      | Objection                                                              | Approved<br>33                                         | Č<br>Overdue                          |
|                                                                               |                                                                                                    |                                                                                                    |                                                                        |                                                        | Profile                               |
| ly Pending Processe                                                           | 25                                                                                                    |                                                                                                    |                                                                        |                                                        |                                       |
| TEST BUSINESS TEAM                                                            | I FINAL TESTING                                                                                                    | DRAFT                                                                                                    | Application ID: 20240214_1647796                                       |                                                        |                                       |

After login, user will land on to eZfile homepage, which gives a 360 degree view of processes associated with the user profile.

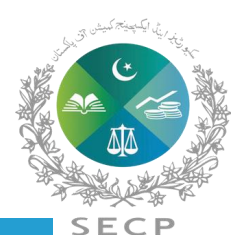

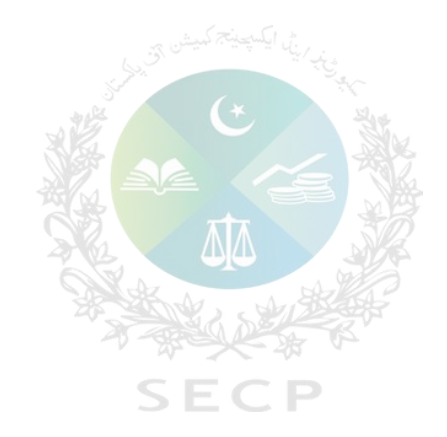

## Help me Decide Tool
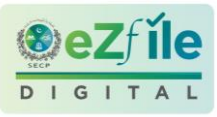

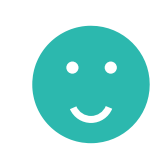

The *help me decide tool* is designed to help first time users in figuring out which type of company they should register. Since certain processes for the company (part of next phase) and processes for Foreign Companies will not be available on LEAP in Phase 1-b, the Help Me Decide tool is also accompanied by a façade layer to direct the incoming Applicant to either LEAP or e-Services portals.

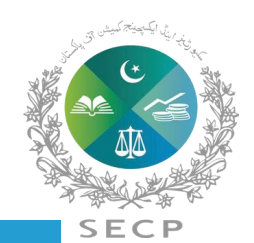

### Help me Decide Tool

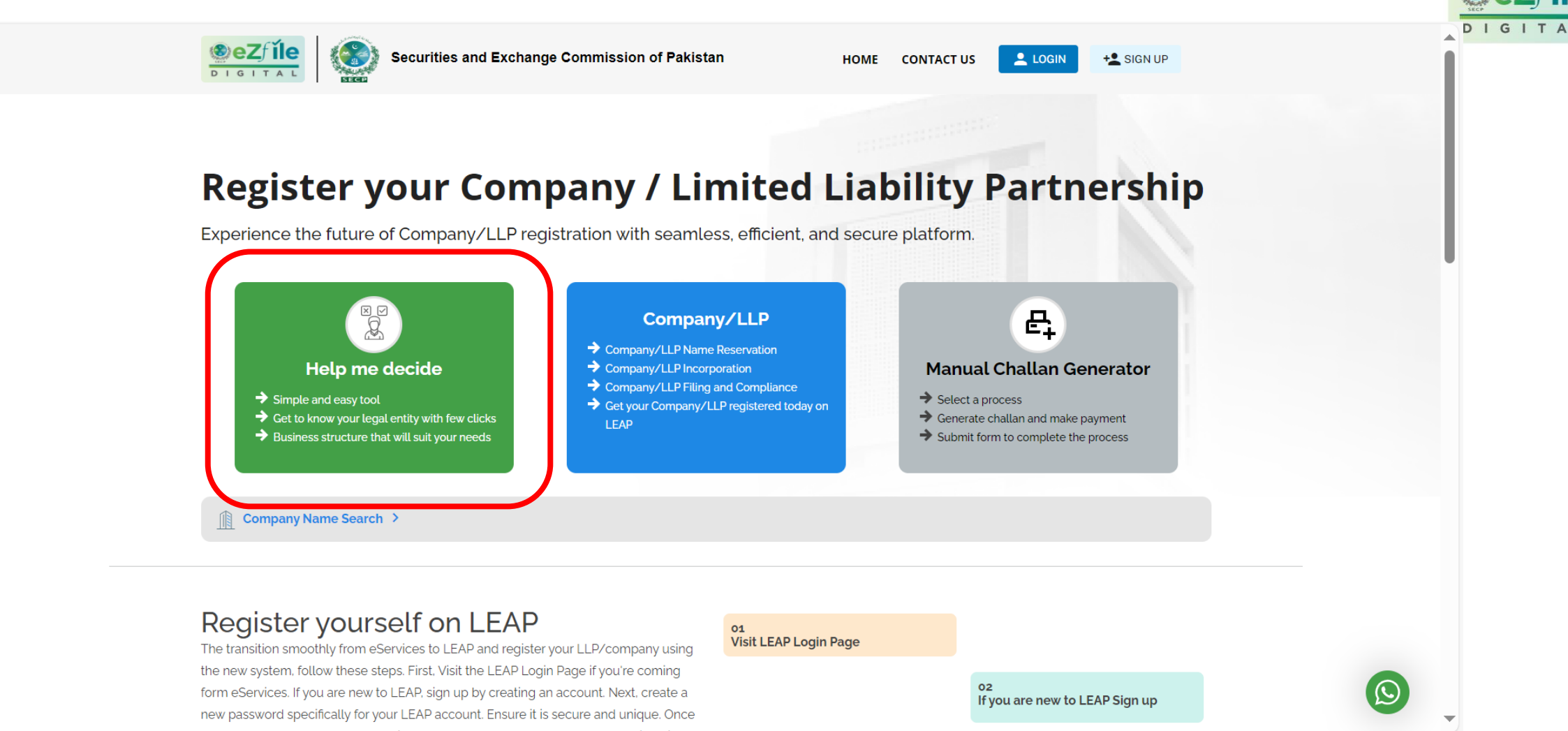

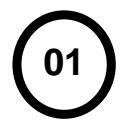

You will land on eZfile main page

# SECP

### Help me Decide Tool

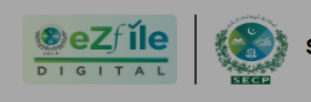

Securities and Exchange Commission of Pakistan

LOGIN +2 SIGN UP

### **Register your Company / Limited Liability Partnership**

Experience the future of Company/LLP registration with seamless, efficient, and secure platform.

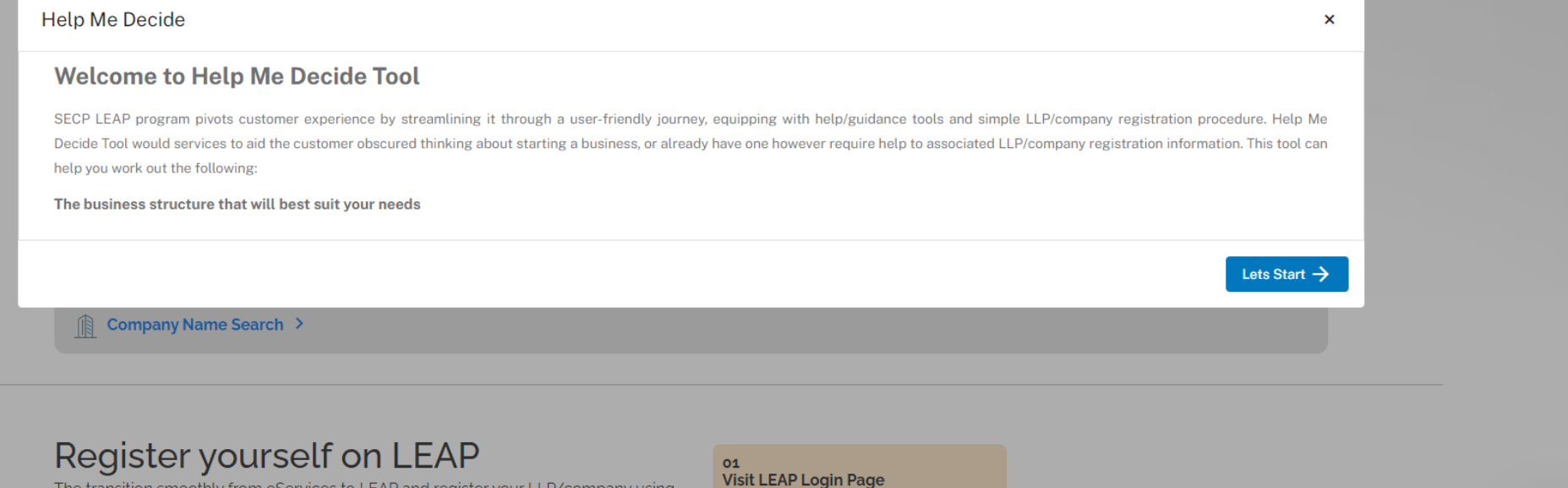

The transition smoothly from eServices to LEAP and register your LLP/company using the new system, follow these steps. First, Visit the LEAP Login Page if you're coming form eServices. If you are new to LEAP, sign up by creating an account. Next, create a new password specifically for your LEAP account. Ensure it is secure and unique. Once

| P Login Page |    |  |
|--------------|----|--|
|              |    |  |
|              | 02 |  |

If you are new to LEAP Sign up

02

Clicking on the Help Me Decide Tool will lead the user to the tool's welcome screen

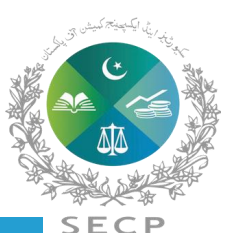

DIG

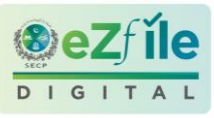

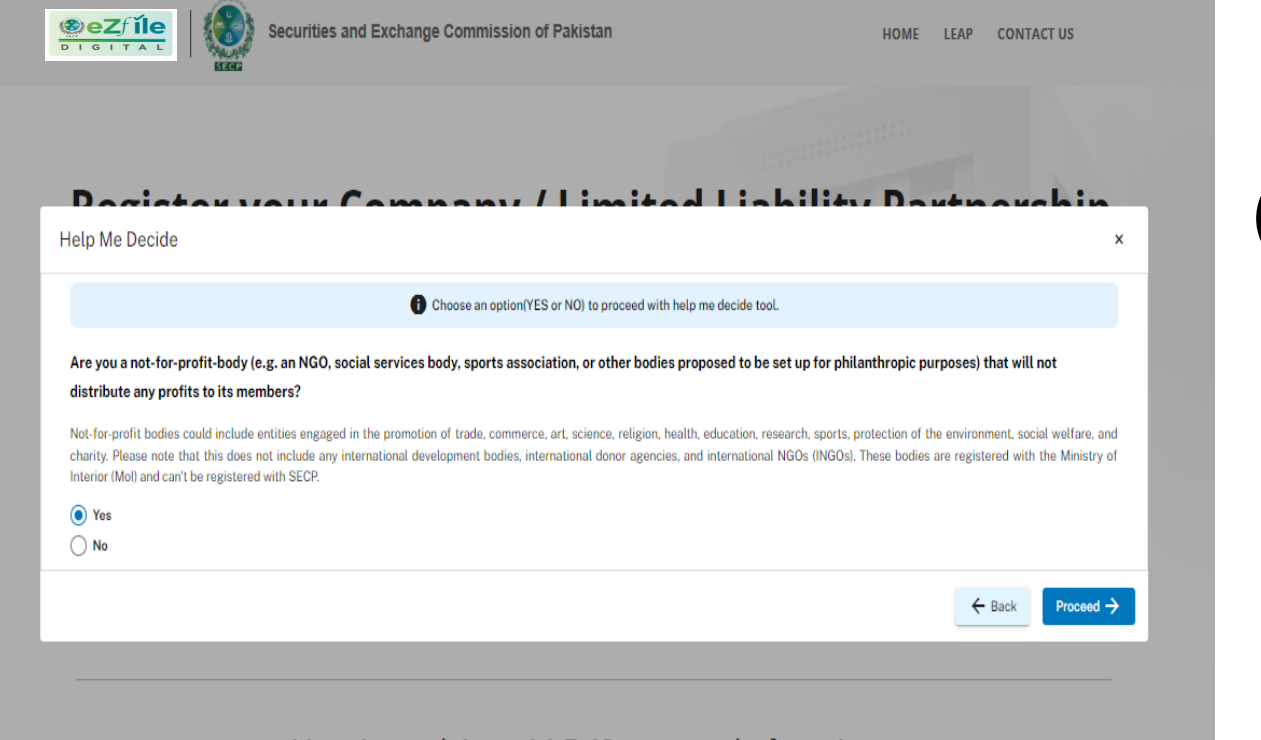

#### How to register a LLP/Company in few steps

The simplest way for anyone to incorporate LLP/Company, Compliance Filing, and manage all your business needs.

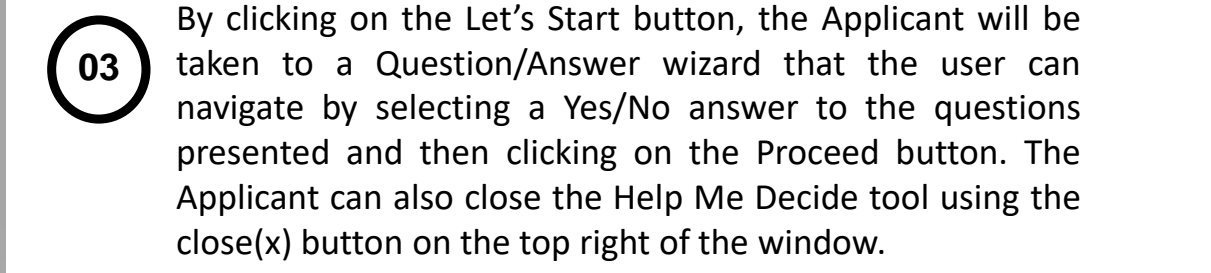

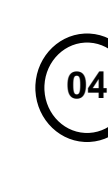

Once the Applicant reaches a particular Company Type based on the responses given, the Applicant can navigate to the relevant portal (LEAP or e-Services) to sign up or login. The Applicant can also choose to navigate to previous questions and explore other questions and Company Types in the Help Me Decide tools by clicking on the Back button.

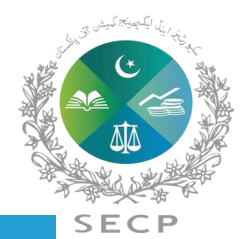

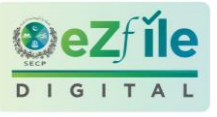

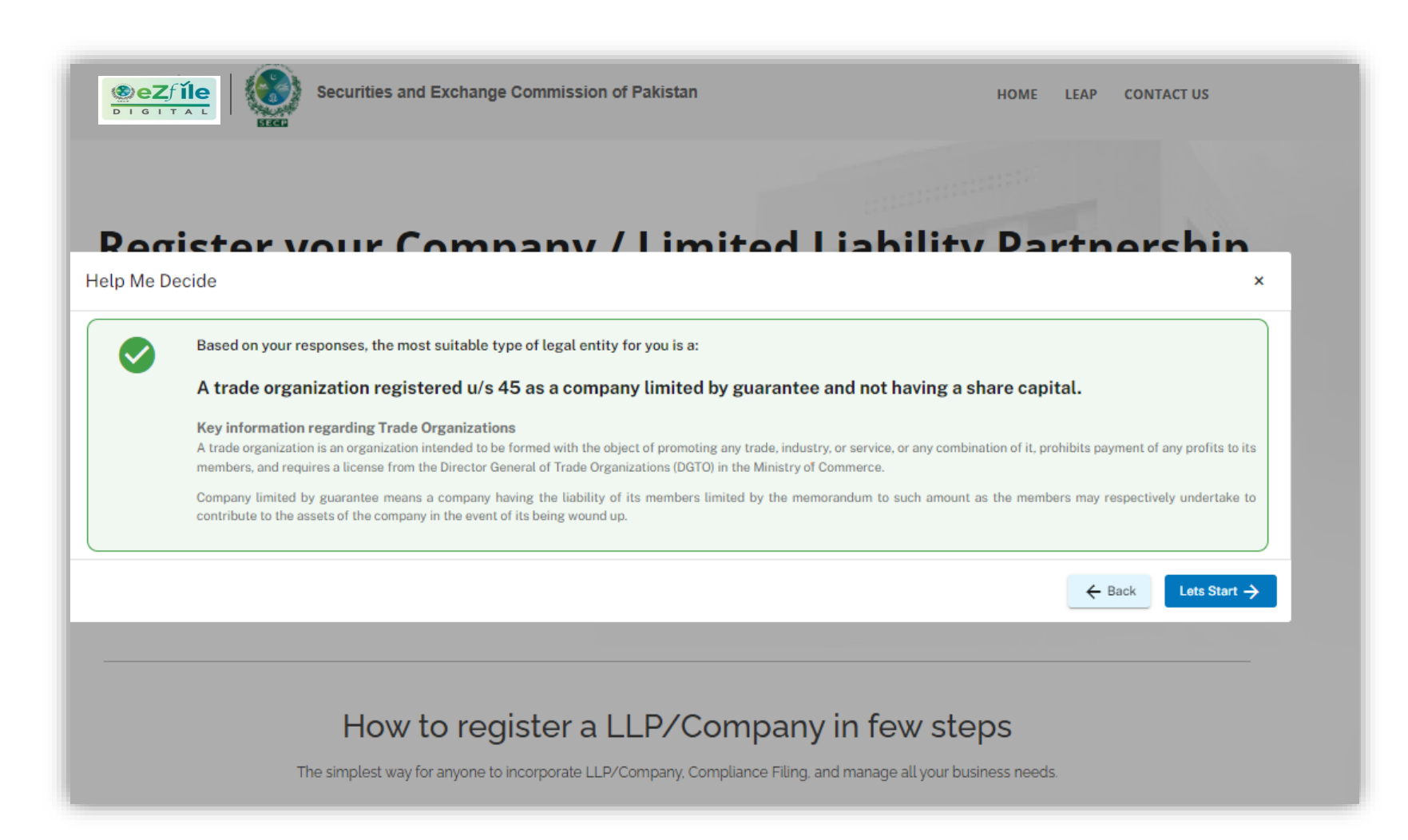

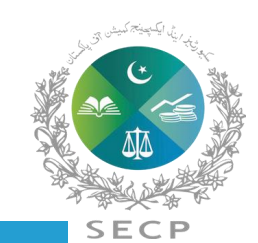

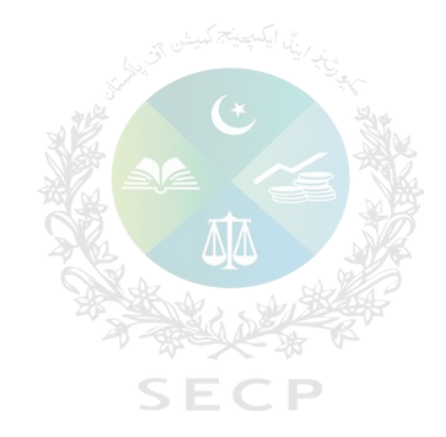

## Step by step procedure for Name reservation and LLP/Company Incorporation in *eZfile*.

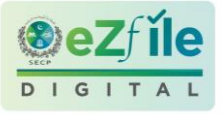

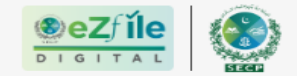

Securities and Exchange Commission of Pakistan

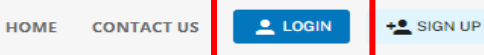

### **Register your Company / Limited Liability Partnership**

Experience the future of Company/LLP registration with seamless, efficient, and secure platform.

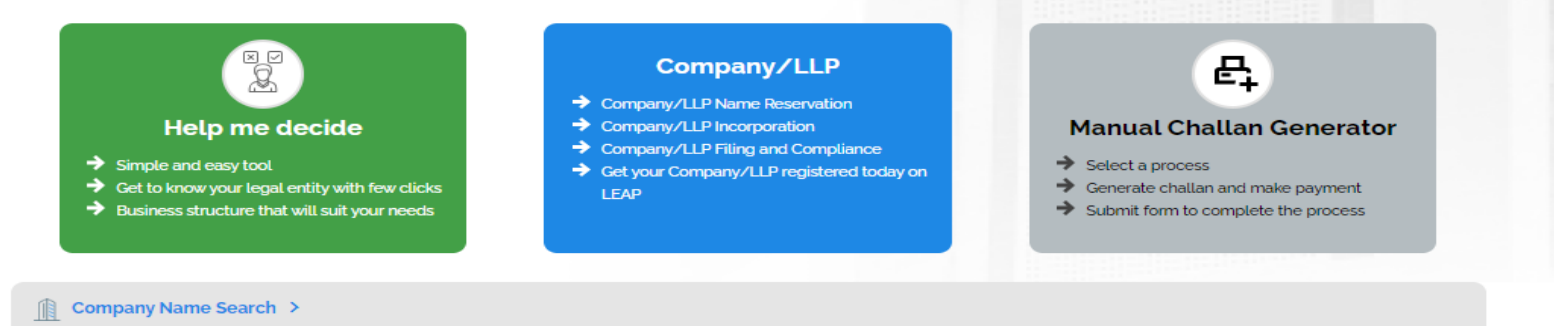

#### Register yourself on LEAP

The transition smoothly from eServices to LEAP and register your LLP/company using the new system, follow these steps. First, Visit the LEAP Login Page if you're coming form eServices. If you are new to LEAP, sign up by creating an account. Next, create a new password specifically for your LEAP account. Ensure it is secure and unique. Once you have your account set up, log in to LEAP and start the LLP/company registration process. Follow the on-screen instructions to provide the necessary details and complete the registration. If you have any question and encounter any difficulties, don't hesitate to reach out to our support team. They are ready to assist you throughout the process.

| 01<br>Visit LEAP Login Pag | je                                       |                     |                    |
|----------------------------|------------------------------------------|---------------------|--------------------|
|                            |                                          | o2<br>If you are ne | ew to LEAP Sign up |
|                            | o3<br>Start registering a<br>Company/LLP | and managing y      | your               |

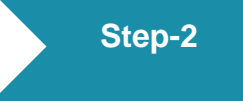

You will land on *eZfile* main page, click on sign up tab

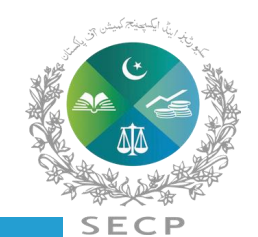

|                                                                                                    | SECP'S SERVICE DESK TOLL FREE: 0800-88008 🕥 +92 306 9365625<br>Response time Monday - Friday from 9:00AM -5:00 PM<br>Prayer/Lunch Break Time from 1:00PM -2:00PM | LOGIN + SIGN UP |
|----------------------------------------------------------------------------------------------------|----------------------------------------------------------------------------------------------------|-----------------|
|                                                                                                    |                                                                                                    |                 |
| <b>BEZ</b> Í <b>ÍL</b><br>DIGITAL<br>Login                                                                           |                                                                                                    |                 |
| CNIC/NICOP/Passport *                                                                                                |                                                                                                    |                 |
| Forgot Password?                                                                                                    |                                                                                                    |                 |
| Do you need help? Contact<br>ⓒ +92 306 9365625<br>♥ leap.queries@secp.gov.pk Want to create an account?<br>SIGN UP → |                                                                                                    |                 |
|                                                                                                    |                                                                                                    |                 |

Step-3

Create user account by clicking sign up if you are a new user or login to LEAP using your CNIC/passport number and password, if you are already registered.

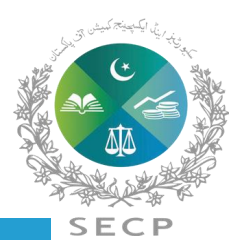

IGI

Step-4

|                                                                                    | Home > Profile                                                                                                    |                                                                                                | 1                                                                                        | Switch to eServices                             | ere Welcome Muzamil<br>Pakistani National |
|------------------------------------------------------------------------------------|----------------------------------------------------------------------------------------------------|------------------------------------------------------------------------------------------------|------------------------------------------------------------------------------------------|-------------------------------------------------|-------------------------------------------|
| Overview Nam                                                                       | ne Reservations 11 My Companies/LLPs                                                                                               | 11 My Processes 169                                                                            |                                                                                          |                                                 | Tasks                                     |
| Welcome to your LEAR<br>From here, you access variou<br>you can reserve a new name | P dashboard<br>is online services provided by LEAP. The tasks and servic<br>for your business, incorporate a new LLP/company and r | es will be available to you based on the name of you based on the filing and compliance of you | ne applications you have accomplished and the<br>our registered LLP/companies. Show More | LLP/companies you have authority over. Ess      | entially,                                 |
| Do it now                                                                          |                                                                                                    |                                                                                                |                                                                                          |                                                 | Events                                    |
| Reserve a LLI<br>The first step to s                                               | P/Company Name<br>tart a LLP/company                                                                                               | Start a LLP/Company<br>Incorporate your new LLP/company                                        | now Filing Manage                                                                        | and Compliance<br>a your registered LLP/company | E<br>Notices                              |
| Application Statuses                                                               |                                                                                                    |                                                                                                |                                                                                          |                                                 | ₩÷<br>News                                |
| Draft<br><b>126</b>                                                                | Payment Pending                                                                                                    | Under Review <b>21</b>                                                                         | Objection<br>1                                                                           | Approved<br>33                                  | Ö<br>Overdue                              |
|                                                                                    |                                                                                                    |                                                                                                |                                                                                          |                                                 | Profile                                   |
| My Pending Processes                                                               | FINAL TESTING                                                                                                    | D                                                                                              | RAFT Application ID: 20240214_1647796                                                    |                                                 |                                           |

Upon successful login, you will be able to see your LEAP dashboard

Click "Reserve a LLP/company name" click start a LLP/company, if you have already reserved a name

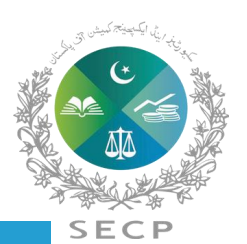

(8)e

proceed.

|                                                                  |                                              |                      |                                      |                     |             |                    | DIGI |
|------------------------------------------------------------------|----------------------------------------------|----------------------|--------------------------------------|---------------------|-------------|--------------------|------|
|                                                                  | Home > Profile                               |                      |                                      | Switch to eServices | Search here | Pakistani National |      |
| _                                                                |                                              | _                    | _                                    |                     |             |                    |      |
| Overview Name Re                                                 | eservations 11 My Companies/LLPs             | 11 My Processes 16   | 59                                   |                     |             | Tasks              |      |
| elcome to your LEAP da                                           | shboard                                      |                      |                                      |                     |             |                    |      |
| om here, you access variou:<br>u can <b>reserve a new name</b> f | Please select name reservation applicat      | ion type             |                                      |                     | × intially, | Alerts             |      |
| o it now                                                         | O Reservation of name for incorporation of a | new llp/company      |                                      |                     |             | Events             |      |
| PRESERVE A LLP<br>The first step to sta                          | O Combined Name Reservation & Incorporation  | on                   |                                      |                     |             | E Notices          |      |
|                                                                  | O Reservation of name for change of name of  | existing llp/company |                                      |                     | _           |                    |      |
| plication Statuses                                               |                                              |                      |                                      |                     |             | News               |      |
| raft                                                             | CANCEL                                       |                      |                                      | PROCEED             | - 11        | Ō                  |      |
| 126                                                              | 0                                            | 21                   | 1                                    | 33                  |             | Overdue            |      |
|                                                                  |                                              |                      |                                      |                     |             | Profile            |      |
|                                                                  |                                              |                      |                                      |                     |             |                    |      |
| y Pending Processes                                              |                                              |                      |                                      |                     |             |                    |      |
| EST BUSINESS TEAM FIN                                            | ALTESTING                                    |                      | DRAFT Application ID: 20240214_16477 | 96                  |             |                    |      |

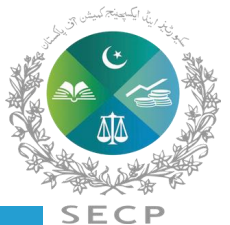

íle

×

New Name Reservation > Select LLP/Company Type

| Limited Liability Partnership                                                                                                    | Single Member Company                                                                                                    | Private Company                                                                                                    | Public Company                                                                                                    |
|----------------------------------------------------------------------------------------------------|----------------------------------------------------------------------------------------------------|----------------------------------------------------------------------------------------------------|----------------------------------------------------------------------------------------------------|
| Two or more persons associated for<br>carrying on a lawful business with a<br>view to profit may form an LLP by<br>subscribing their names to incorporation<br>documents. | One person may form a single member<br>company by complying with the<br>requirements in respect of registration<br>of a private company and such other<br>requirement as may be specified. | Two or more persons so associated may<br>form a private limited company by<br>complying with the requirements in<br>respect of registration of a private<br>company and such other requirement as<br>may be specified. | Three or more persons associated for<br>any lawful purpose may, by subscribing<br>their names to a memorandum of<br>association and complying with the<br>requirements of this Act in respect of<br>registration, form a public company. |
| SELECT                                                                                                    | SELECT                                                                                                    | SELECT                                                                                                    | SELECT                                                                                                    |
| Section 42                                                                                                    | Trade Organization                                                                                                    | Companies Act 2017                                                                                                    | Foreign Company                                                                                                    |
| A brief description of Companies under section 42 is required for this page.                                                                                              | A brief description of a Trade<br>Organization is required for this page.                                                                                                    | A brief description of Companies under section 45 is required for this page.                                                                                                    | A brief description of Foreign Company is required for this page.                                                                                                    |

Step-6

Select the type of company that you want to incorporate.

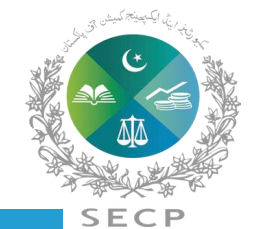

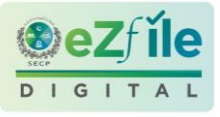

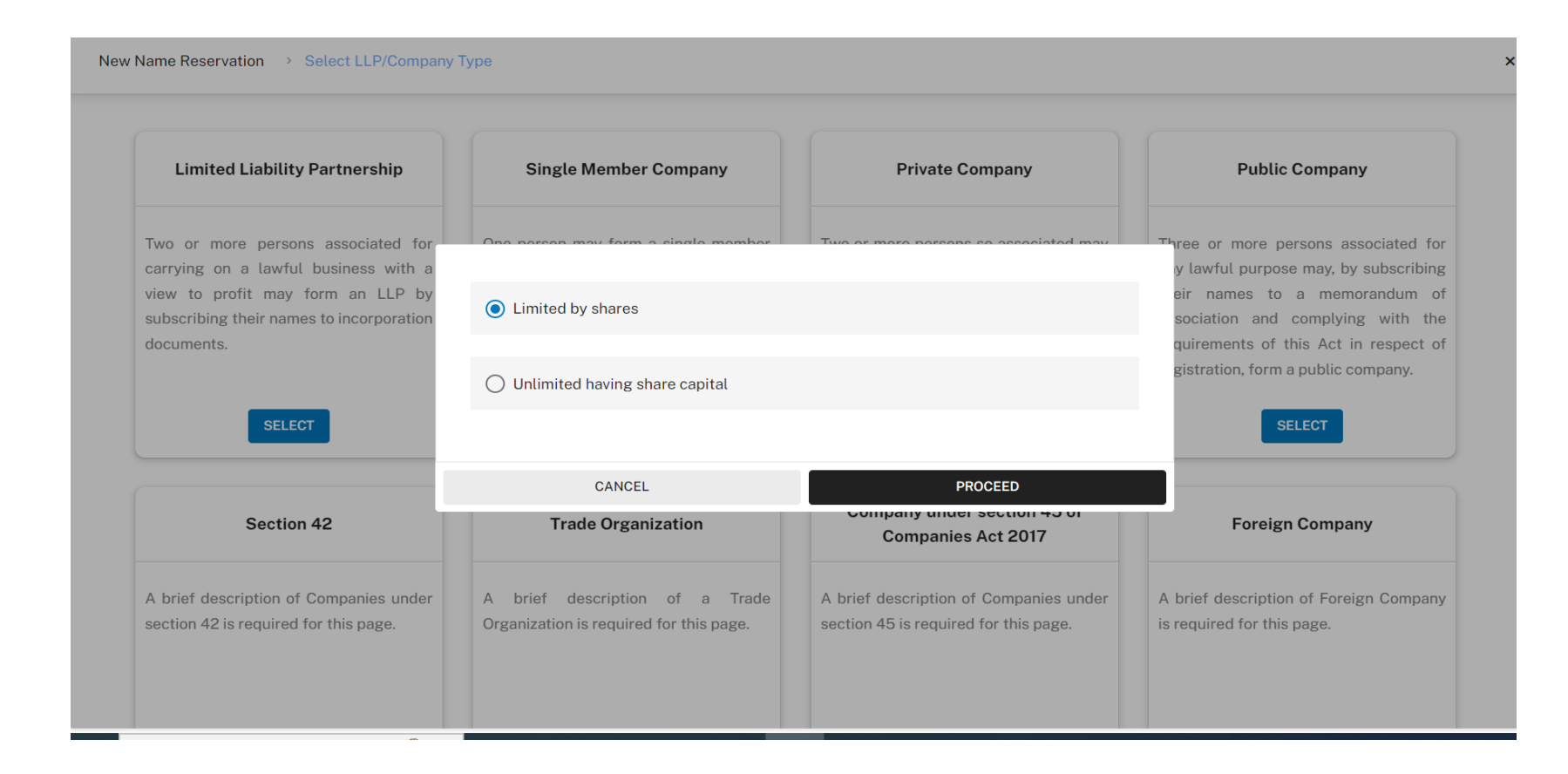

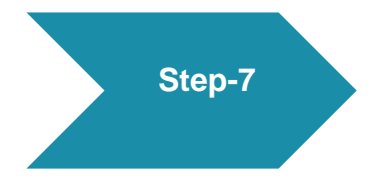

Then select any one from the drop box 1. company limited by shares or 2. unlimited company having share capital and click to proceed.

Please note limited by share means liability of member is limited whereas in unlimited company liability of member is unlimited.

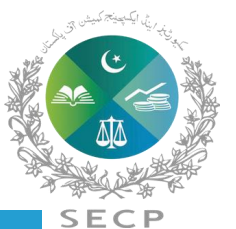

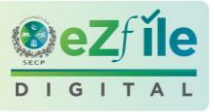

| Private Company (PVT)                                                                                                    |                                                                                                    | Private Company (PVT) > Propose Company Names                                                                                                    | ← Back                                                                                                    |
|----------------------------------------------------------------------------------------------------|----------------------------------------------------------------------------------------------------|----------------------------------------------------------------------------------------------------|----------------------------------------------------------------------------------------------------|
| You can propose at least one Company/LLP Name. However you can propose Two more Company/LLP Names as an alternative                         | How to Propose a Company/LLP Name?                                                                                                    | You can propose at least one Company/LLP Name. However you can propose Two more Company/LLP Names as an alternative                                                                                                    | How to Propose a Company/LLP Name?                                                                                                    |
| Enter your proposed name * A+ASSOCIATES Ø Check availabil                                                                                   | Please ensure that the proposed name meet the<br>criteria given in Section 6 of Limited Liability Act,<br>2017 and regulation 4 of Limited Liability Partnership<br>Regulations, 2018. You may propose up to 3 | First company name has been proposed successfully      Enter your proposed name      Check availability                                                                                                    | Please ensure that the proposed name meet the<br>criteria given in Section 6 of Limited Liability Act,<br>2017 and regulation 4 of Limited Liability Partnership<br>Regulations, 2018. You may propose up to 3          |
| 35 Similar Names       found. You can try another name or proceed with results!         +ASSOCIATES (PRIVATE) LIMITED                       | LLP/company names of your choice in order of<br>priority. Enter your proposed name to check its<br>availability. You will not be allowed to propose a<br>name matching 100% with the name of an existing       | First Pronosed Name (Mandatory)                                                                                                    | LLP/company names of your choice in order of<br>priority. Enter your proposed name to check its<br>availability. You will not be allowed to propose a<br>name matching 100% with the name of an existing<br>LIP/company |
| ) The mentioned similarity is only for information purpose and the registrar shall decide the case in accordance with the provision of law. | LLP/company.<br>To increase the chances of name approval by SECP,<br>please make sure that the proposed name does not                                                                                          | Image: Image of the second test of the second test of test of test of | To increase the chances of name approval by SECP,<br>please make sure that the proposed name does not<br>contain:                                                                                                    |
| Low similarity  High similarity High similarity BASSOCIATES (PRIVATE) LIMITED Organization Similarity Four                                  | contain:                                                                                                    | Significance                                                                                                    | <ol> <li>inappropriate/undesirable/deceptive words<br/>including those designed to exploit or offend<br/>religious susceptibilities and the words<br/>prohibited under regulation 4 of Limited</li> </ol>               |
| 0 ASSOCIATES (PVT.) LIMITED Organization Similarity Four                                                                                    | d prohibited under regulation 4 of Limited<br>Liability Regulations, 2018<br>2. prohibited/restricted words under Section 10 of                                                                                | You can propose Two more Company names as alternative                                                                                                    | Liability Regulations, 2018<br>2. prohibited/restricted words under Section 10 of<br>the Act and Regulation 4 of the Companies                                                                                          |
| Z ASSOCIATES (PRIVATE) LIMITED Organization Similarly Four                                                                                  | nd the Act and Regulation 4 of the Companies<br>(Incorporation) Regulations, 2017                                                                                                    | 2 ADD PROPOSED NAME                                                                                                    | (Incorporation) Regulations, 2017<br>You have the option to provide the Meaning and<br>Significance of your proposed LLP Name.                                                                                          |
| JMMAN ASSOCIATES (PVT.) LIMITED Organization Similarly Four                                                                                 | nd<br>You have the option to provide the Meaning and<br>Significance of your proposed LLP Name.                                                                                                    |                                                                                                    | opiniouno or you proposo cer nellic.                                                                                                    |

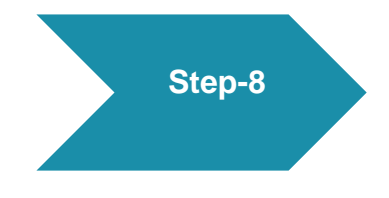

Enter your propose company name, one name is mandatory. Optionally, you can provide two more name and attach documentary evidence and meaning and significance of propose name of company. Click on the "Propose" button and click proceed.

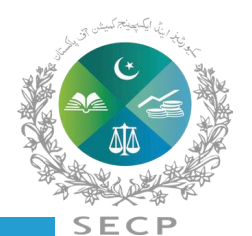

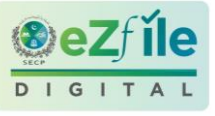

| Business Objects                                                                                                    | How to Propose an LLP Name?                                                                                          |
|----------------------------------------------------------------------------------------------------|----------------------------------------------------------------------------------------------------|
| Sector *                                                                                                    | Please ensure that the proposed name meet the                                                                        |
| Auto and Allied                                                                                                    | criteria given in Section 6 of Limited Liability Ac                                                                  |
|                                                                                                    | Regulations, 2018. You may propose up to 3                                                                           |
| Principal line of Business Automobile Accessories                                                                                | LLP/company names of your choice in order of                                                                         |
|                                                                                                    | priority. Enter your proposed name to check its                                                                      |
| Business Object Clause* Automobile Accessories 🤅                                                                                 | name matching 100% with the name of an existi                                                                        |
| (                                                                                                    | LLP/company.                                                                                                    |
| The principal line of business of the company shall be to carry on the business of all sorts of engineering goods and machinery  | To increase the chances of name approval by SE                                                                       |
| and equipment whether locally manufactured or not and to carry on trading, fabrication, manufacturing, import, export, indenting | please make sure that the proposed name does                                                                         |
| and to act as contractors, agents, dealers of all sorts of engineering goods, automobile accessories and parts of all sort of    | contain:                                                                                                    |
| venicles and machinery and equipments as ancillary to the said business and which may seem to the Company capable of being       |                                                                                                    |
| carried on in connection with the said business and to establish and maintain workshops and testing laboratories.                | <ol> <li>inappropriate/undesirable/deceptive words</li> <li>inaluding these designed to evaluate or offer</li> </ol> |
| Change                                                                                                    | religious susceptibilities and the words                                                                             |
|                                                                                                    | prohibited under regulation 4 of Limited                                                                             |
| (i) You can add up to three Additional Object Clauses                                                                            | Liability Regulations, 2018                                                                                          |
|                                                                                                    | 2. prohibited/restricted words under Section                                                                         |
| Additional Object Clauses                                                                                                    | (Incorporation) Regulations, 2017                                                                                    |
| Line of Business                                                                                                    | You have the option to provide the Meaning and                                                                       |
| ×                                                                                                    | Significance of your proposed LLP Name.                                                                              |

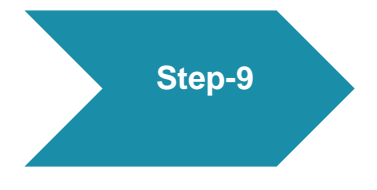

Select business objects and principal line of business, principal line of business should commensurate with the name of company. You can amend the principal line of business, if required. After selecting principal line of business, click proceed.

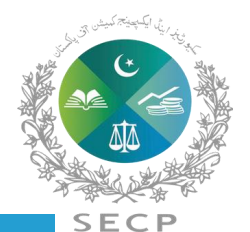

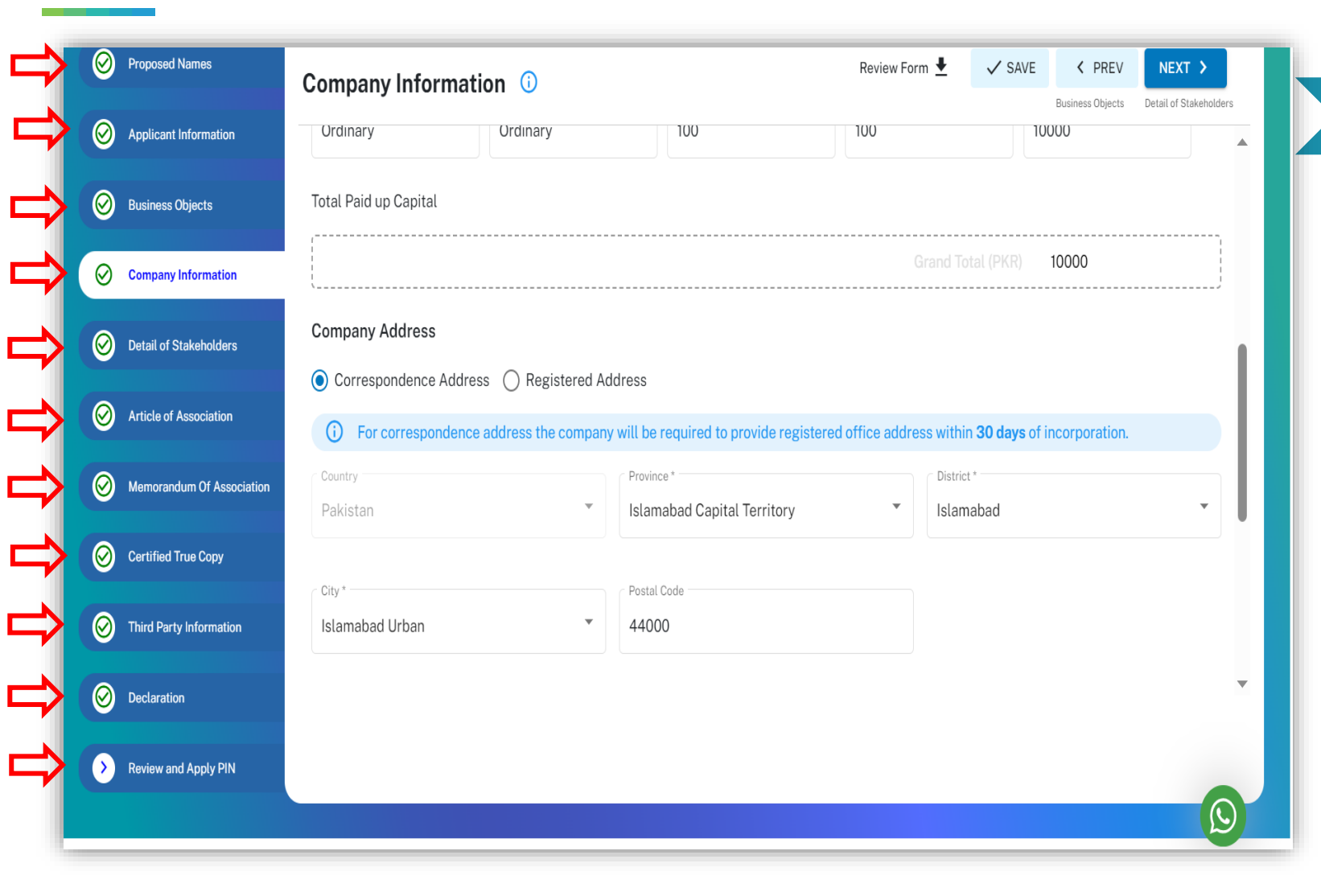

Step-10 Now, fill the application by providing following information: Please click the tabs and fill-in the required information. Please note that Memorandum and Articles of association are auto generated.

- ✓ Proposed names
- Applicant information
- ✓ Business objects
- ✓ Company Information
- ✓ Detail of stakeholders
- ✓ Article of Association
- ✓ Memorandum of Association
- ✓ Certified true copy
- ✓ Third Party Information
- ✓ Declaration
- ✓ Review and apply PIN

You can move to next tab by clicking next button or by direct clicking the requisite tab. Make sure that all tabs are checked out

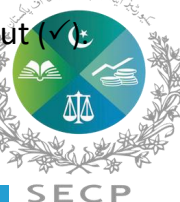

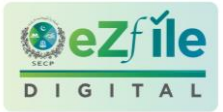

| $\otimes$ | Proposed Names            | Review and Apply PIN ()                                                                                                    | Submit |
|-----------|---------------------------|----------------------------------------------------------------------------------------------------|--------|
| $\oslash$ | Applicant Information     | Declaration                                                                                                    |        |
| $\oslash$ | Business Objects          |                                                                                                    |        |
| 0         | Company Information       | Muhammad Qasim          CEO, Director, and Subscriber       Declarant       Applicant                                             | ending |
| $\oslash$ | Detail of Stakeholders    | Raheem                                                                                                    | ending |
| $\oslash$ | Article of Association    | Nominee                                                                                                    |        |
| $\oslash$ | Memorandum Of Association | I do hereby solemnly and sincerely declare that the information provided in the form is true and correct and nothing is concealed |        |
| $\oslash$ | Certified True Copy       | APPLY PIN ①                                                                                                    |        |
| 0         | Third Party Information   | Enter your digital signature PIN                                                                                                  |        |
| $\oslash$ | Declaration               | If you have reviewed the application then please enter your Digital PIN to submit application                                     |        |
| >         | Review and Apply PIN      |                                                                                                    |        |
|           |                           |                                                                                                    |        |

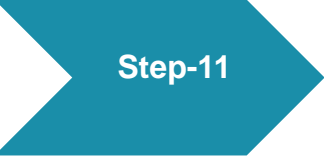

Review of the entire application, and make sure that correct information has been entered. You can amend the application if required. Apply the user(s) pin of all proposed directors/subscribers and submit the application.

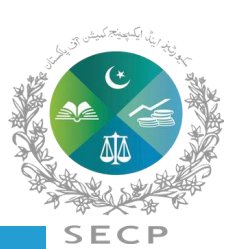

DIGIT

Step-12

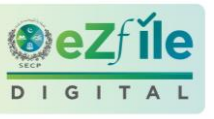

| ayment Method  | Total Payable Amount                   | Rs. 12081 |  |
|----------------|----------------------------------------|-----------|--|
| 8              | Fee Summary                            |           |  |
| dit/Debit Card | Head of Accounts                       | Amount    |  |
|                | Name Reservation                       | 200       |  |
|                | Registration Fee for New Incorporation | 10000     |  |
| 1              | Certified True Copy                    | 450       |  |
|                | Filing Fee                             | 1000      |  |
| 1 Ditt         | epos                                   | 431       |  |
|                | Total Amount                           | Rs 12081  |  |

Make the requisite payment by selecting the desired mode of payment.

Your application shall be processed after receipt of fee payment and certificate of incorporation shall be issued electronically.

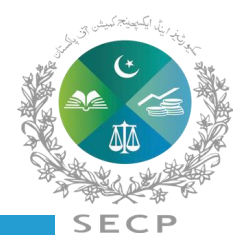

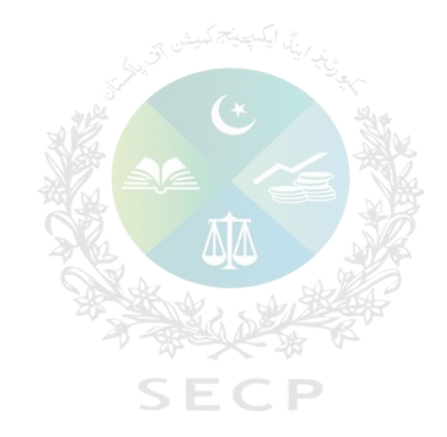

### Post Incorporation filing procedure in *eZfile*

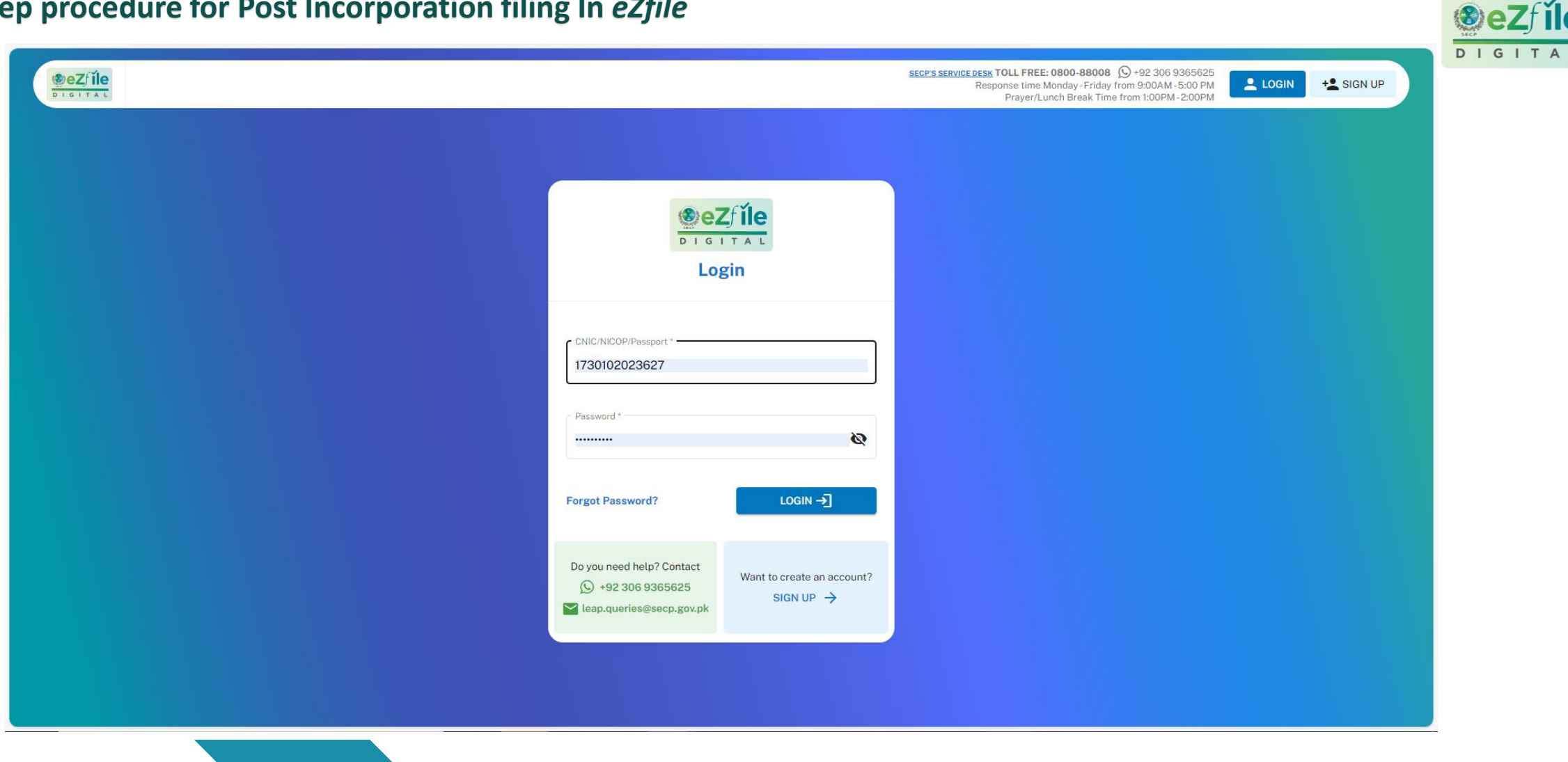

Login Page

First of all you have to login to *eZfile* by applying your credentials.

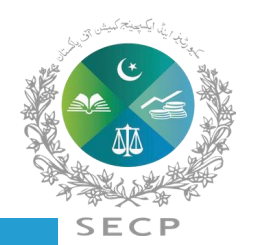

**i** 

|                                                                                            | Home > Profile                                                                                                    |                                                                                          | ļ                                                                                       | Switch to eServices Q Search here                   | Welcome <b>Muzamil</b><br>Pakistani National |
|--------------------------------------------------------------------------------------------|----------------------------------------------------------------------------------------------------|------------------------------------------------------------------------------------------|-----------------------------------------------------------------------------------------|-----------------------------------------------------|----------------------------------------------|
| Overview Name                                                                              | Reservations 11 My Companies/LLPs                                                                                          | 11 My Processes 169                                                                      |                                                                                         |                                                     | Tasks                                        |
| Welcome to your LEAP d<br>From here, you access various o<br>you can reserve a new name fo | ashboard<br>online services provided by LEAP. The tasks and servic<br>r your business, incorporate a new LLP/company and n | es will be available to you based on th<br>nanage the <b>filing and compliance</b> of yo | e applications you have accomplished and the<br>our registered LLP/companies. Show More | LLP/companies you have authority over. Essentially, | Alerts                                       |
| Do it now                                                                                  |                                                                                                    |                                                                                          |                                                                                         |                                                     | Events                                       |
| Reserve a LLP/                                                                             | t a LLP/company                                                                                                    | Start a LLP/Company<br>Incorporate your new LLP/company r                                | now Filing<br>Manage                                                                    | and Compliance<br>your registered LLP/company       | E<br>Notices                                 |
| Application Statuses                                                                       |                                                                                                    |                                                                                          |                                                                                         |                                                     | <b>₩</b> €<br>News                           |
| Draft<br>126                                                                               | Payment Pending                                                                                                    | Under Review <b>21</b>                                                                   | Objection<br>1                                                                          | Approved<br>33                                      | Ö<br>Overdue                                 |
|                                                                                            |                                                                                                    |                                                                                          |                                                                                         |                                                     | <b>O</b><br>Profile                          |
| My Pending Processes                                                                       | NALTESTING                                                                                                    | DR                                                                                       | AFT Application ID: 20240214_1647796                                                    |                                                     |                                              |

Landing Page After login user will land on the landing page displaying 360 degree view of the companies associated with the user.

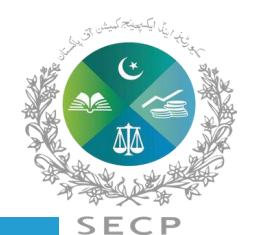

(8)e

le

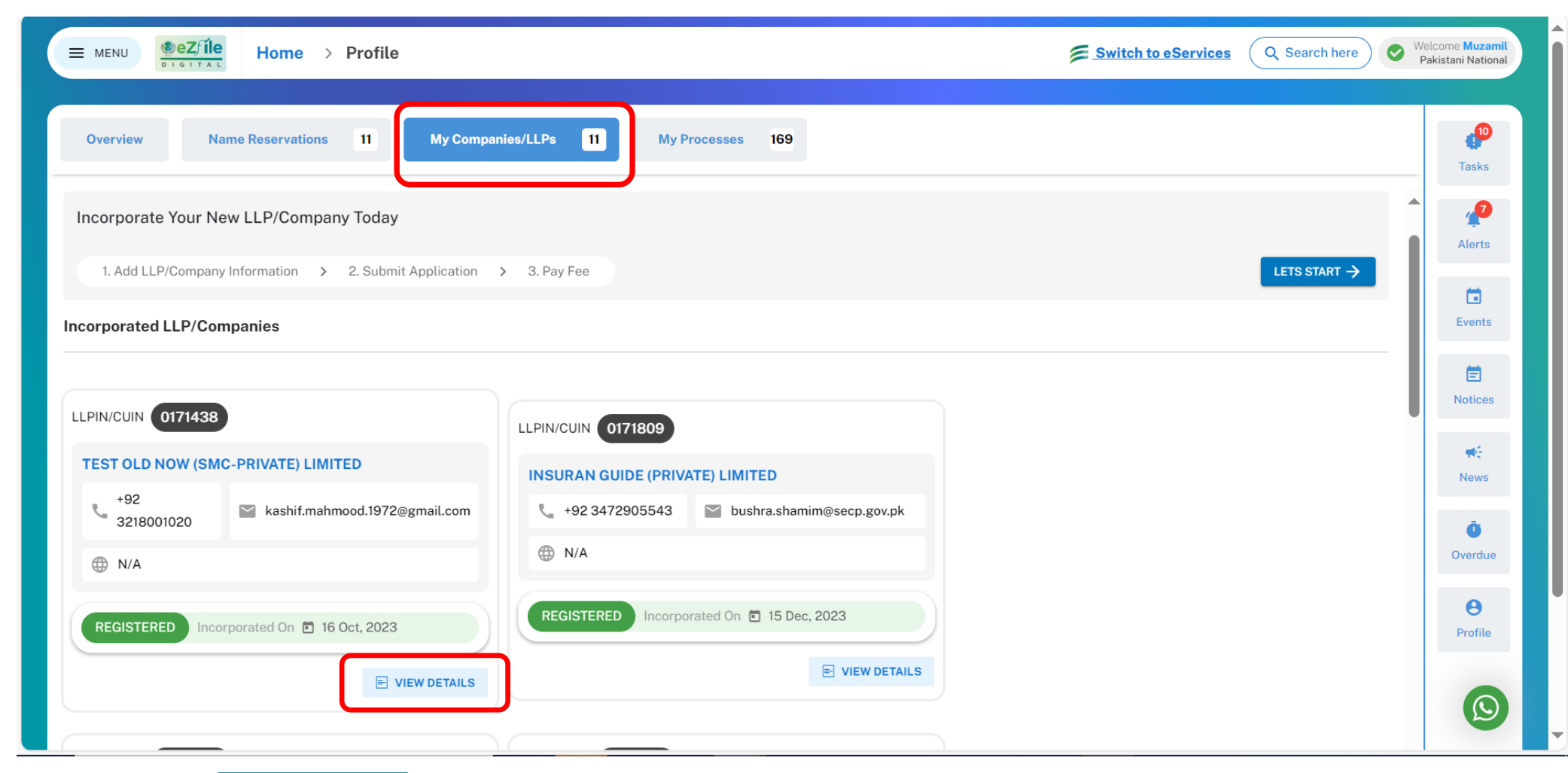

My Companies

On clicking My companies / LLPs tab, all incorporated companies associated with your user will be displayed here.

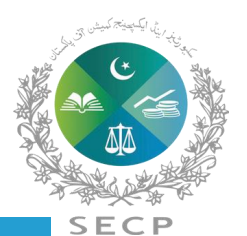

ile

DIGITAL

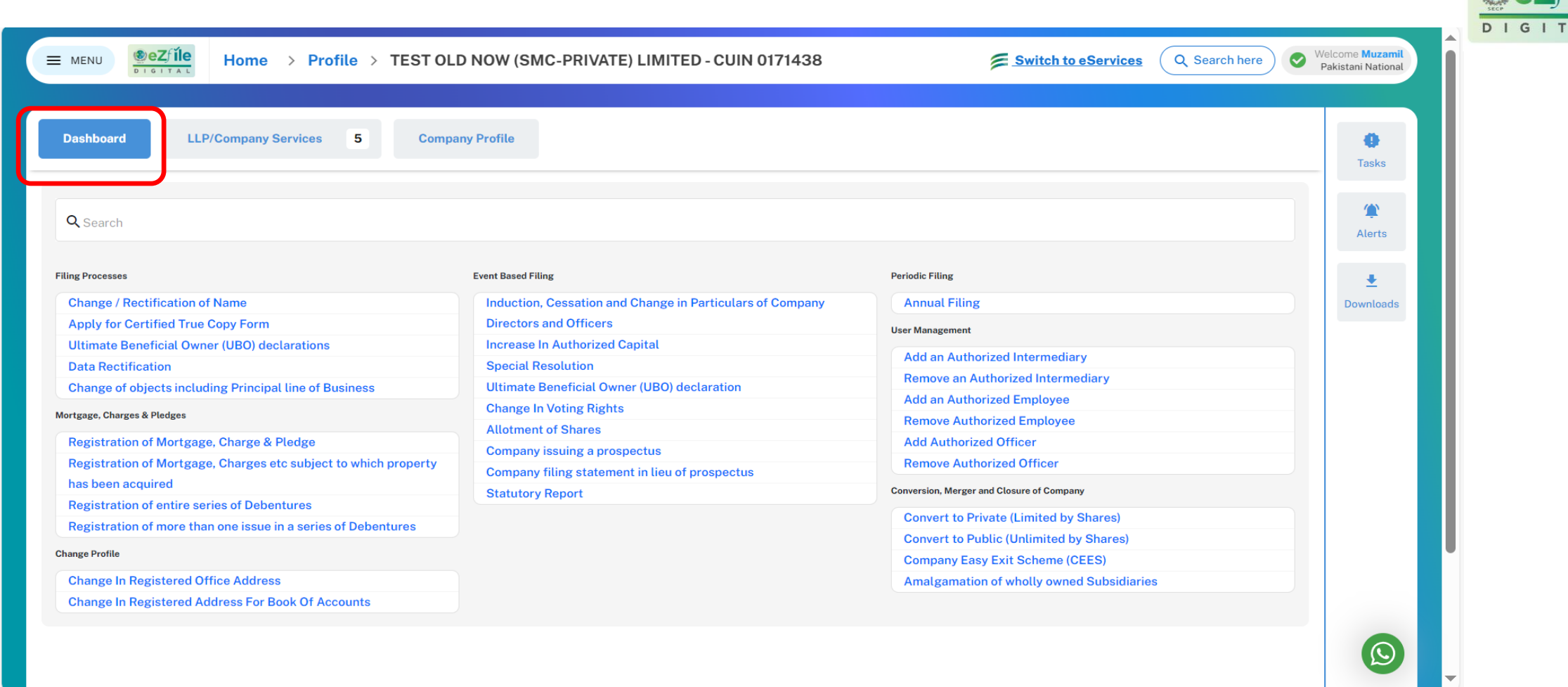

Dashboard

Dashboard will show all the available processes, and you can select any process to start in *eZfile* 

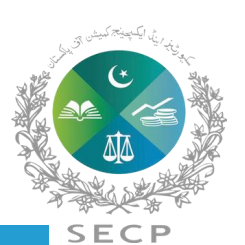

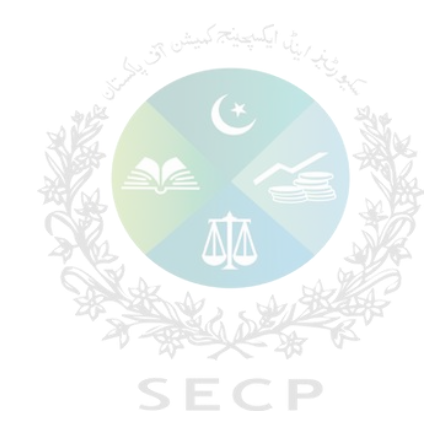

### Introduction to Companies Regulations, 2024

### Regulations

### The Companies Regulations, 2024

- Companies (Incorporation) Regulations, 2017
- **Foreign Companies Regulations, 2018**
- Companies (Registration Offices) Regulations, 2018
- Companies (Further Issue of Shares) Regulations, 2020
- Companies (Easy Exit) Regulations, 2014
- Companies (General Provision and Forms) Regulations, 2018
- Unlisted Companies (Buy Back of Shares) Regulations, 2023
- **Group Companies Registration Regulations, 2008**
- Intermediaries (Registration) Regulations, 2017
- The Associations with Charitable and Not for Profit Objects Regulations, 2018

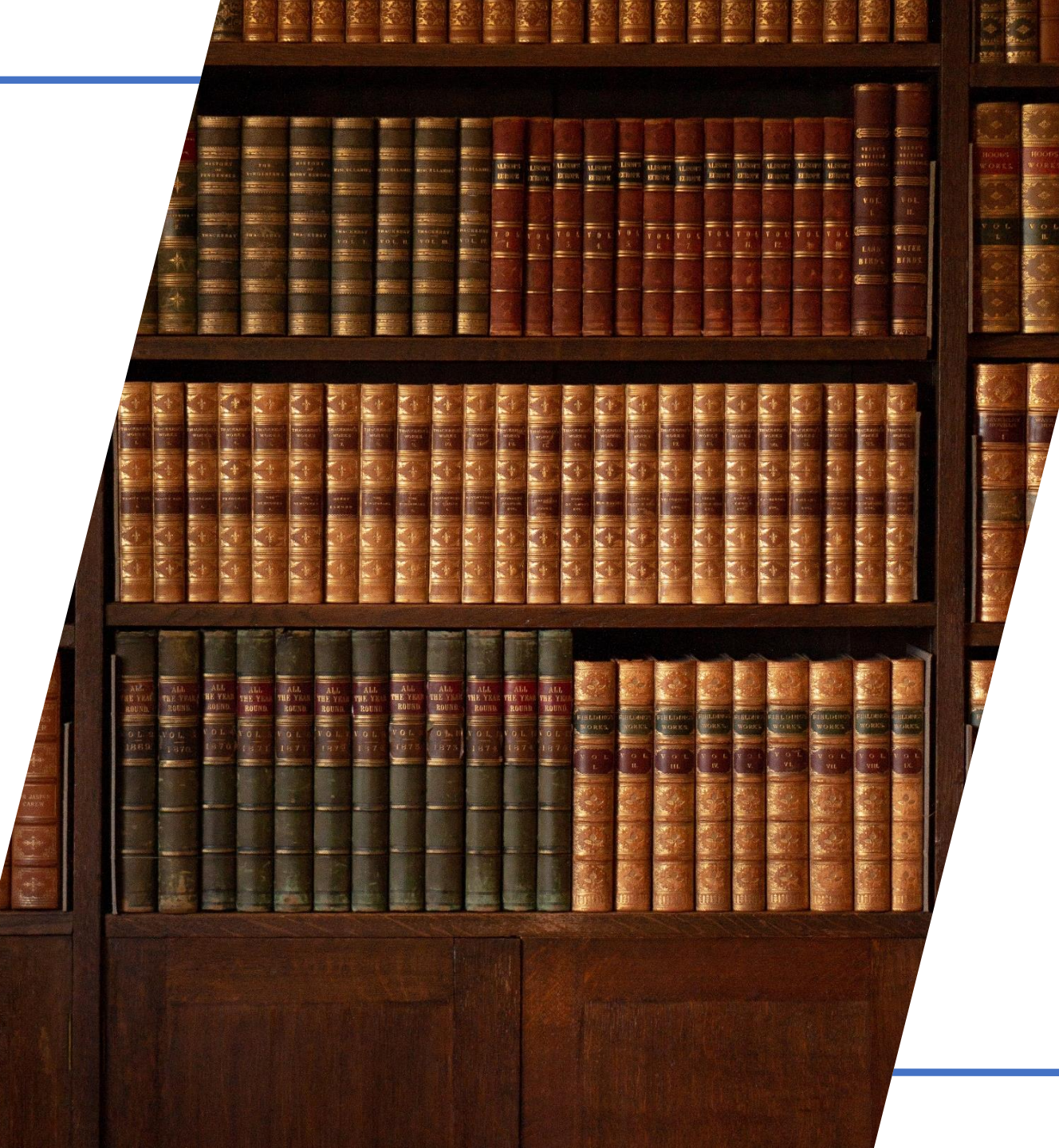

### Salient Features of Companies Regulations, 2024

01

All important definitions have been included at a single place for ease of reference

03

Existing Applications and Annexures have also been reduced from 13 to 6 applications only.

05

Regulation and Form numbers of UBO related forms have been changed in the regulations.

07

In the regulations, regulation clauses have also been reduced from 175 to 148.

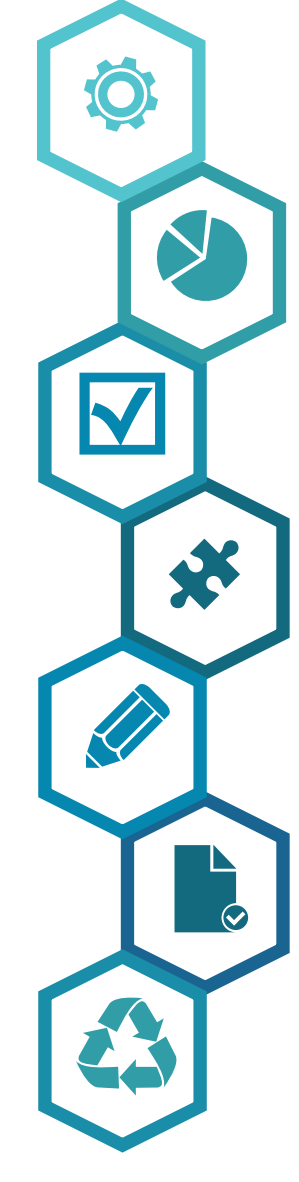

The number of existing forms i.e. 75 as previously specified in different regulations have been reduced to 28 only (Form-1 to 27 & Form-A).

For convenience of end users, various forms pertaining to same subject i.e. Forms-10/11/16/17, Forms-13/14, Forms-6/7, Forms-15/29, Forms-31/32 etc. have been merged as a single Form.

04

02

Contents of different forms have been made part of the text of the regulations where the Act does not require different formats of Forms to be specified

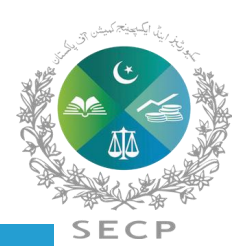

Annual return of company

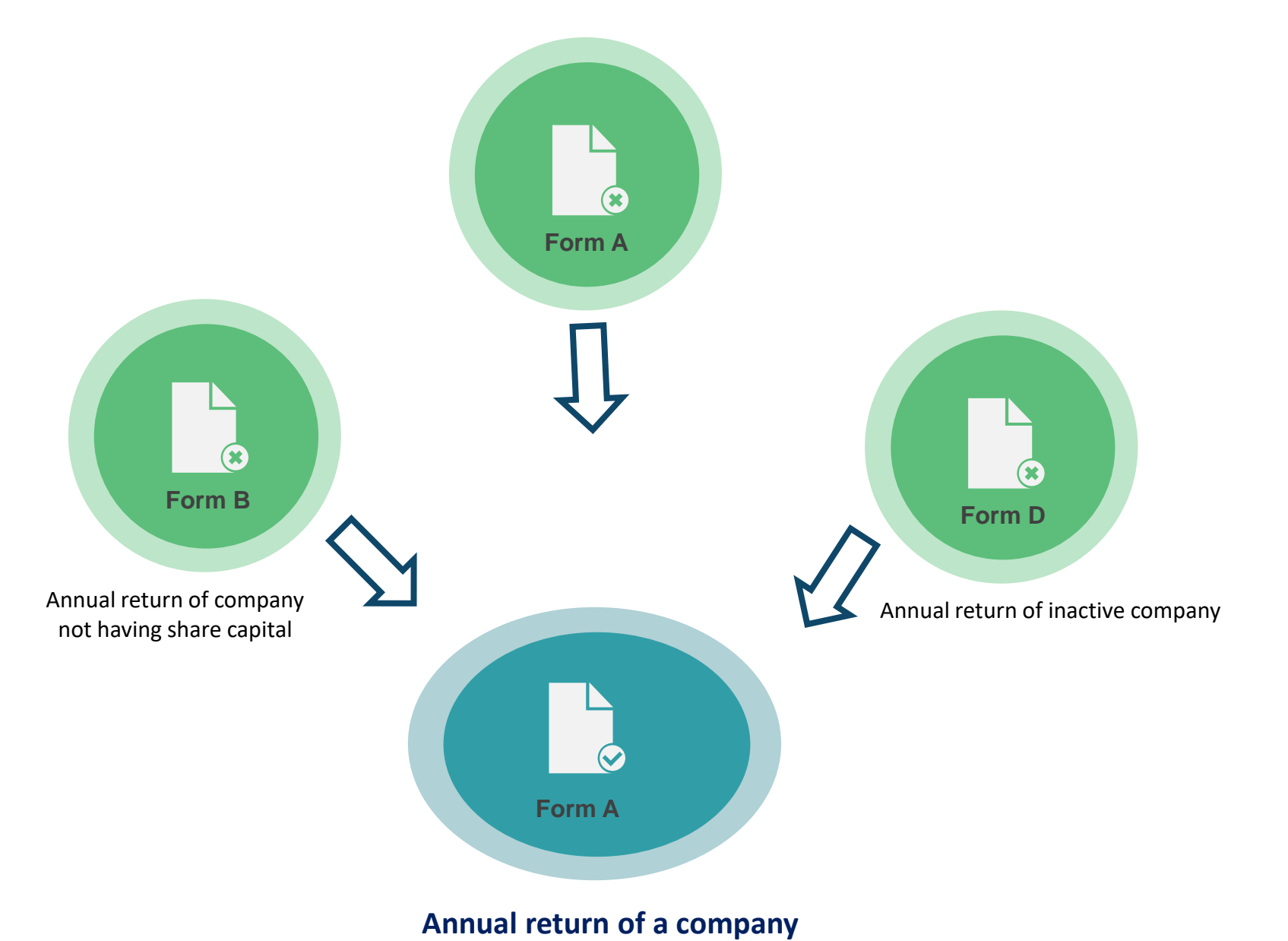

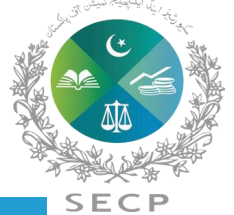

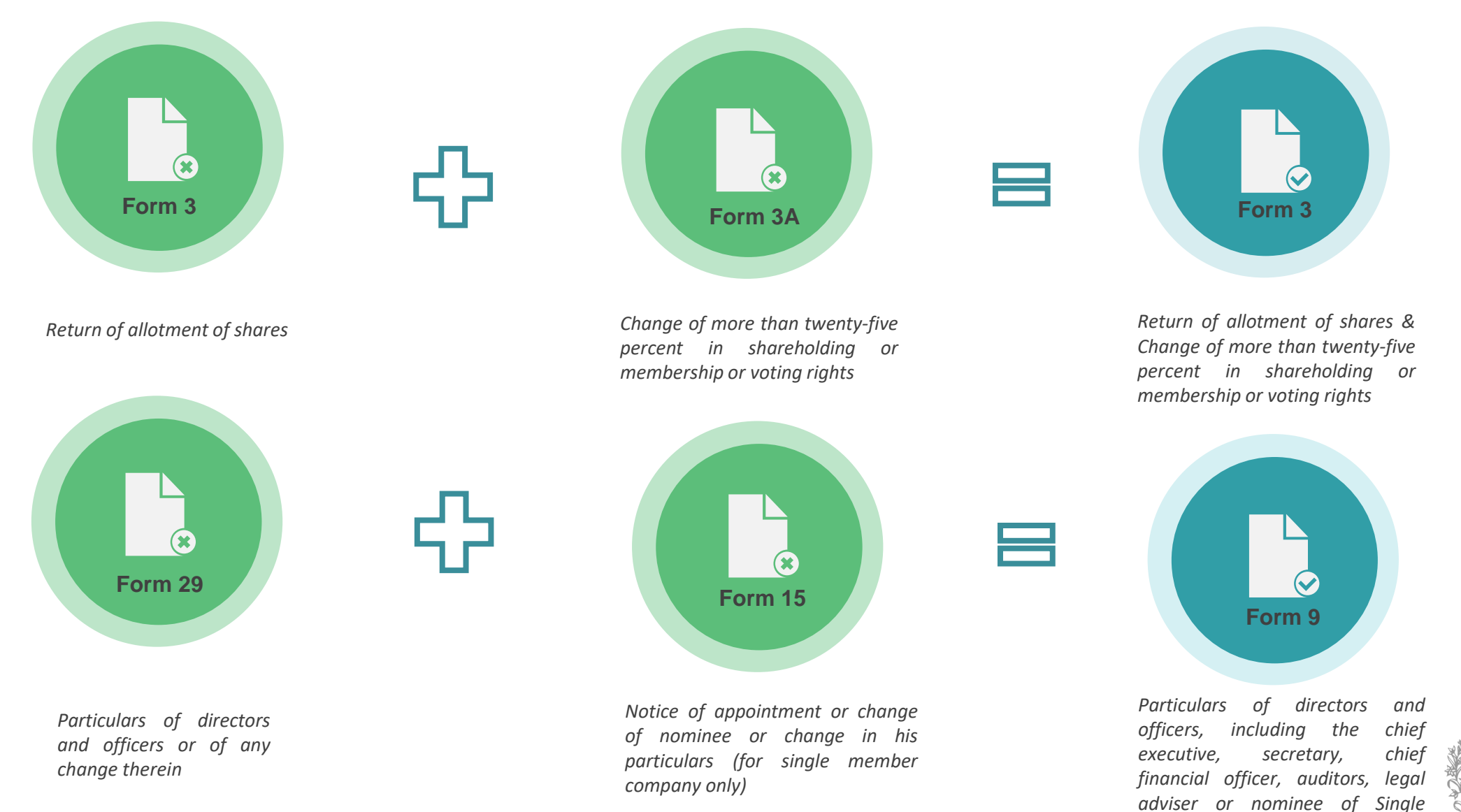

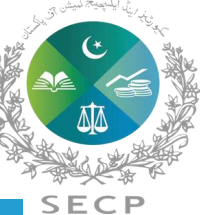

Member Company

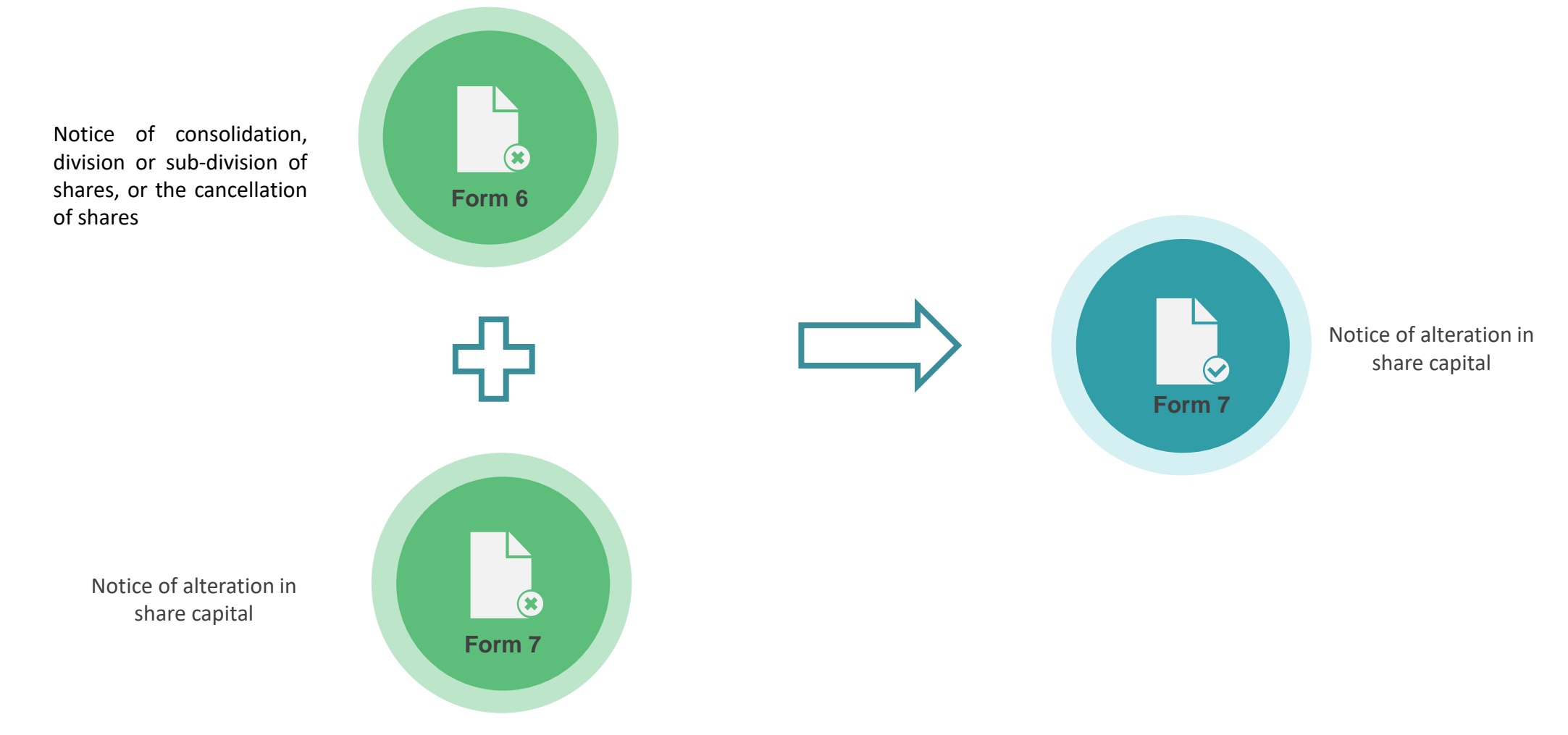

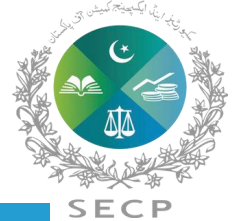

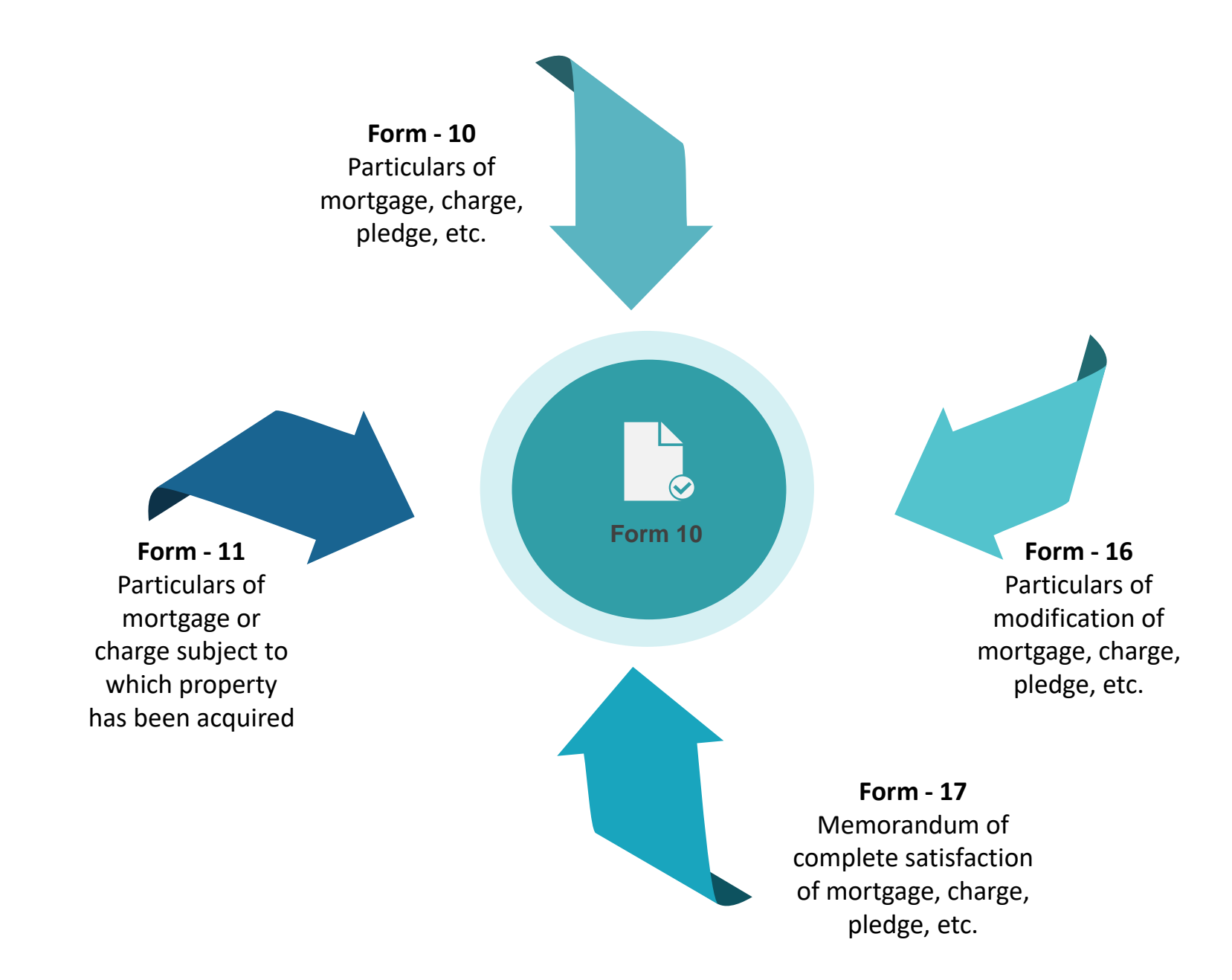

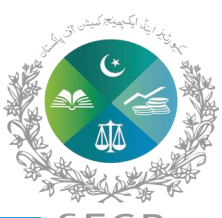

SECP

Return containing particulars of substantial shareholder/officers for companies' global register of beneficial ownership

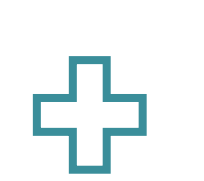

**(X**)

Form 31

Form 11

Return containing particulars of substantial shareholder/officers and Companies, for companies' global register of beneficial ownership

Return containing particulars of companies for companies' global register of beneficial ownership

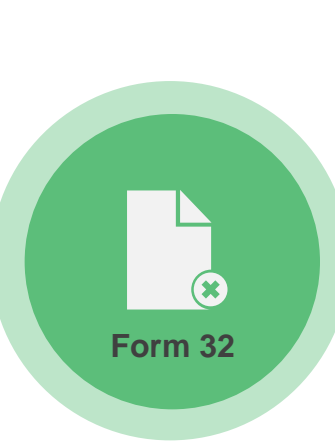

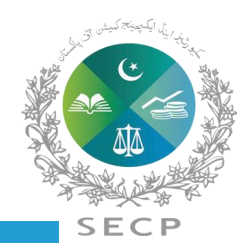

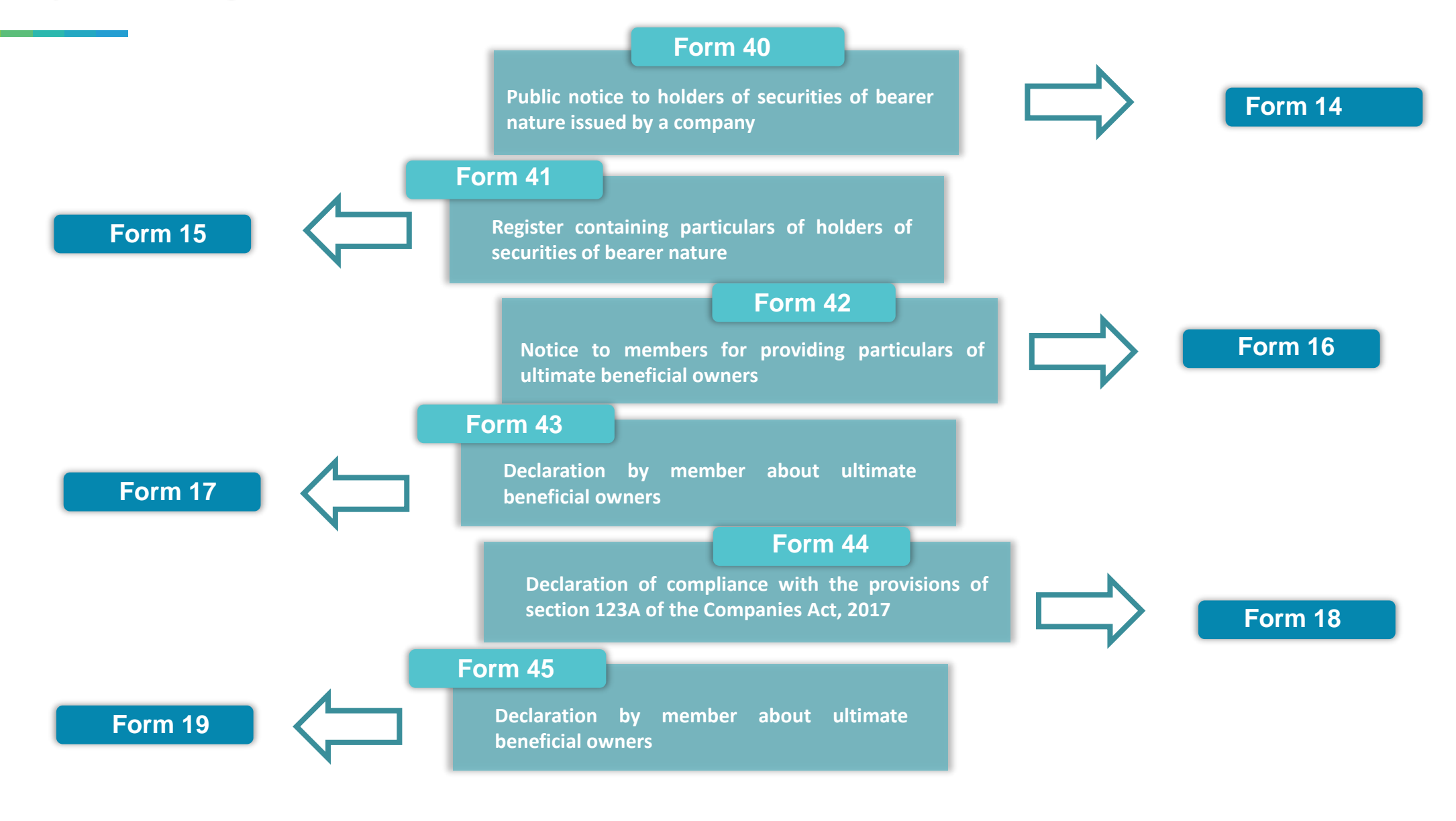

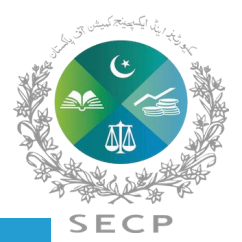

|         | Existing Form No.                                                                                                    | New Form No. in<br>Companies                                                                                                    | After launch of Phase-1b, Mode of Fili<br>(eZfile / eServices / Manual)                                          |            | ise-1b, Mode of Filing<br>vices / Manual) |
|---------|----------------------------------------------------------------------------------------------------|----------------------------------------------------------------------------------------------------|----------------------------------------------------------------------------------------------------|------------|-------------------------------------------|
| Sr. No. |                                                                                                    | Regulations, 2024                                                                                                    |                                                                                                    | Under LEAP | eServices                                 |
| 1       | Form-A<br>(Annual return of<br>company having<br>share capital)                                                                                   | Form A<br>(Annual return of a<br>company)                                                                                                    | A Combined Form has been<br>developed for existing Form-<br>A, Form-B & Form-D.                                  | eZfile     | Nil                                       |
| 2       | Form B<br>(Annual return of<br>company not having<br>share capital)                                                                               | Abolished                                                                                                    | Merged into Form-A                                                                                               | Nil        | Nil                                       |
| 3       | Form-D<br>(Annual return of<br>inactive company                                                                                                   | Abolished                                                                                                    | Merged into Form-A                                                                                               | Nil        | Nil                                       |
| 4       | Form-C<br>(Annual return of<br>companies in case<br>there is no change of<br>particulars since last<br>annual return filed<br>with the registrar) | Form 24<br>(Annual return of<br>companies in case there<br>is no change of<br>particulars since last<br>Annual Return filed with<br>the Registrar) | Form Number has been<br>changed.                                                                                 | eZfile     | Nil                                       |
| 5       | Form 1 with<br>Appendix (Receipt of<br>subscription money)                                                                                        | Abolished                                                                                                    | Form 1 regarding receipt of<br>subscription money has<br>been abolsihed after<br>amendments in Companies<br>Act. | Nil        | Nil                                       |

| Sr. No. | Existing Form No.                                                                                                    | New Form No. in<br>Companies<br>Regulations, 2024                                                                                                    | Remarks                                          | Mode of Filing<br>(eZfile / eServices / Manual)                                                                                      |                 |  |
|---------|----------------------------------------------------------------------------------------------------|----------------------------------------------------------------------------------------------------|--------------------------------------------------|----------------------------------------------------------------------------------------------------|-----------------|--|
|         |                                                                                                    |                                                                                                    |                                                  | Under LEAP                                                                                                    | Under eServices |  |
| 6       | Form 2<br>(Application for<br>conversion of status<br>of company)                                                                                                    | Abolished                                                                                                    | Abolished                                        | Relevant Forms to be filed for<br>conversion of status i.e. Form-26,<br>Form-3, Form-9 as applicable shall be<br>filed under eZfile. | Nil             |  |
| 7       | Form 2A<br>(Filing of altered<br>memorandum and<br>articles of association<br>after approval of the<br>commission for<br>conversion of status<br>of a Company) of a<br>Company) | Abolished                                                                                                    | Abolished                                        | Altered Memorandum & articles of<br>Association shall be filed as an<br>attachment to Form-26 under eZfile.                          | Nil             |  |
| 8       | Form-3 with<br>Appendix<br>(Return of allotment<br>of shares)                                                                                                    | Form 3<br>(Return of allotment<br>of shares & Change of<br>more than twenty-<br>five percent in<br>shareholding or<br>membership or voting<br>rights) | Existing Form 3 and Form<br>3A have been merged. | eZfile                                                                                                    | Nil             |  |
| 9       | Form-3 A<br>(Change of more than<br>twenty-five percent in<br>shareholding or<br>membership or voting<br>rights)                                                                | Abolished                                                                                                    | Merged into Form 3                               | Nil                                                                                                    | Nil             |  |

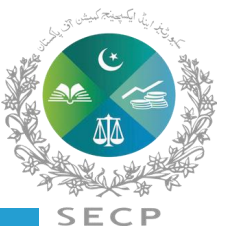

| Sr. No. | Existing Form No.                                                                                                    | New Form No. in<br>Companies<br>Regulations, 2024                               | Remarks                                                                          | Mode of Filing<br>(eZfile / eServices / Manual) |                 |
|---------|----------------------------------------------------------------------------------------------------|---------------------------------------------------------------------------------|----------------------------------------------------------------------------------|-------------------------------------------------|-----------------|
|         |                                                                                                    |                                                                                 |                                                                                  | Under LEAP                                      | Under eServices |
| 10      | Form 4<br>(Intimation about<br>Principal line of<br>business or change<br>therein)                                                                                                    | Form 4<br>(Intimation about Principal<br>line of business or change<br>therein) | No change                                                                        | Manual                                          | Nil             |
| 11      | Form-5<br>(Petition for alteration<br>in Memorandum of<br>Association)                                                                                                    | Abolished                                                                       | Abolished                                                                        | Nil                                             | Nil             |
| 12      | Form-6<br>(Notice of<br>consolidation, division<br>or sub-division of<br>shares, specifying the<br>shares so consolidated,<br>divided or sub-divided<br>or the cancellation of<br>shares) | Abolished                                                                       | Merged in Form 7                                                                 | Nil                                             | Nil             |
| 13      | Form-7<br>(Notice of alteration in share capital)                                                                                                    | Form 7<br>(Notice of alteration in<br>share capital)                            | A combined Form has been developed for existing Form-6 & Form-7.                 | eZfile                                          | Nil             |
| 14      | Form-8<br>(Application for Change<br>of Name of a company)                                                                                                    | Abolished                                                                       | The company may file an application with relevant information contained therein. | eZfile                                          | Nil             |

SECP

| Sr. No. | Existing Form No.                                                                                                    | New Form No. in<br>Companies Regulations,<br>2024                                                                                                    | Remarks                                                                                                    | Mode of Filing<br>(eZfile / eServices / Manual) |                                                                                                    |
|---------|----------------------------------------------------------------------------------------------------|----------------------------------------------------------------------------------------------------|----------------------------------------------------------------------------------------------------|-------------------------------------------------|----------------------------------------------------------------------------------------------------|
|         |                                                                                                    |                                                                                                    |                                                                                                    | Under LEAP                                      | Under eServices                                                                                                    |
| 15      | Form-9<br>(Notice of the court's<br>order disallowing /<br>confirming the<br>variations of the rights<br>of holders of/ special<br>class of shares) | Abolished                                                                                                    | No more required as the<br>company will forward a copy<br>of the order of the High Count<br>to the registrar pursuant to<br>Section 59(4) of the<br>Companies Act. | Nil                                             | Nil                                                                                                    |
| 16      | Form-10<br>(Particulars of<br>mortgage, charge,<br>pledge, etc.)                                                                                    | Form 10<br>(Particulars of<br>registration/modification/s<br>atisfaction of mortgage,<br>charge, pledge, etc.)/<br>Mortgage or charge<br>subject to which property<br>has been acquired | A combined Form has been<br>developed for existing Form<br>10, Form 11, Form 16 & Form<br>17.                                                                      | Nil                                             | eServices<br>(Form-10 shall be filed as per existing format<br>till launch of next phase by using the same<br>interface of LEAP) |
| 17      | Form-11<br>(Particulars of mortgage<br>or charge subject to<br>which property has<br>been acquired)                                                 | Abolished                                                                                                    | Merged into Form 10                                                                                                    | Nil                                             | eServices<br>(Form-11 shall be filed as per existing format<br>till launch of next phase by using the same<br>interface of LEAP) |
| 18      | Form-12<br>(Register of mortgages,<br>charges, pledge etc., to<br>be maintained by a<br>company)                                                    | Abolished                                                                                                    | Converted as Register R-5                                                                                                    | Nil                                             | -                                                                                                    |

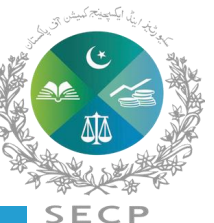

| Sr. No. | Existing Form No.                                                                                                    | New Form No. in<br>Companies<br>Regulations, 2024                                                                                                    | Remarks                                                                  | Mode of Filing<br>(eZfile / eServices / Manual) |                                                                                                    |
|---------|----------------------------------------------------------------------------------------------------|----------------------------------------------------------------------------------------------------|--------------------------------------------------------------------------|-------------------------------------------------|----------------------------------------------------------------------------------------------------|
|         |                                                                                                    |                                                                                                    |                                                                          | Under LEAP                                      | Under eServices                                                                                                    |
| 19      | Form-13<br>(Registration of entire<br>series of debentures/<br>redeemable capital)                                                                | Form 13<br>Registration of entire<br>series of debentures or<br>redeemable capital /<br>Particular of an issue of<br>redeemable<br>capital/debenture in a<br>series when more than one<br>issue in the series is made. | A combined Form has been<br>developed for existing Form<br>13 & Form 14. | Nil                                             | eServices<br>(Form-13 shall be filed as per existing format<br>till launch of next phase by using the same<br>interface of LEAP) |
| 20      | Form-14<br>(Particulars of an issue<br>of redeemable capital /<br>debentures in a series<br>when more than one<br>issue in the series is<br>made) | Abolished                                                                                                    | Merged in Form 13                                                        | Nil                                             | eServices<br>(Form-14 shall be filed as per existing format<br>till launch of next phase by using the same<br>interface of LEAP) |
| 21      | Form-15<br>(Notice of appointment<br>or change of nominee<br>or change in his<br>particulars (for single<br>member company only)                  | Abolished                                                                                                    | Merged in Form 9                                                         | eZfile                                          | Nil                                                                                                    |
| 22      | Form-16(Particularsofmodificationofmortgage,charge,pledge, etc.)                                                                                  | Abolished                                                                                                    | Merged in Form 10                                                        | Nil                                             | eServices<br>(Form-16 shall be filed as per existing format<br>till launch of next phase by using the same<br>interface of LEAP) |

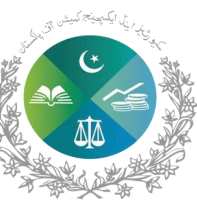

SEC
|         | Existing Form No                                                                                                    | New Form No. in   | Remarks                                                                                                    | Mode of Filing<br>(eZfile / eServices / Manual) |                                                                                                    |
|---------|----------------------------------------------------------------------------------------------------|-------------------|----------------------------------------------------------------------------------------------------|-------------------------------------------------|----------------------------------------------------------------------------------------------------|
| Sr. No. |                                                                                                    | Regulations, 2024 |                                                                                                    | Under LEAP                                      | Under eServices                                                                                                    |
| 23      | Form-17<br>(Memorandum of<br>complete satisfaction<br>of mortgage, charge,<br>pledge, etc.)                                                                                                    | Abolished         | Merged in Form 10                                                                                                    | Nil                                             | eServices<br>(Form-17 shall be filed as per existing format till<br>launch of next phase by using the same interface<br>of LEAP) |
| 24      | Form-18<br>(Notice of<br>appointment/ cessation<br>of receiver or manager<br>to be given by the<br>person who obtained<br>an order for<br>appointment of /<br>appointed a receiver or<br>manager) | Abolished         | Abolished. It was just filing of<br>notice of appointment of<br>receiver or manager with the<br>registrar. The company shall<br>furnish the said information<br>manually with concerned CRO.   | Nil                                             | Nil                                                                                                    |
| 25      | Form-19<br>(Notice to be given by<br>receiver /manager on<br>ceasing to act as such)                                                                                                    | Abolished         | Abolished. It was just filing of<br>notice to be given by receiver<br>/manager on ceasing to act as<br>such. The company shall<br>furnish the said information<br>manually with concerned CRO. | Nil                                             | Nil                                                                                                    |
| 26      | Form-20<br>(Receiver or manager's<br>abstract of receipts and<br>payments)                                                                                                    | Abolished         | Abolished as it was filing of<br>receiver's abstract of Receipt<br>and Payment account with<br>registrar. The company shall<br>furnish the said information<br>manually with concerned CRO.    | Nil                                             | Nil                                                                                                    |

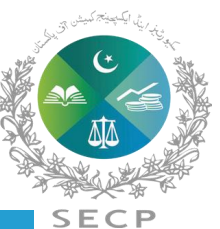

| Sr. No. | Existing Form No.                                                                                                    | New Form No. in<br>Companies                                                                                                    | Remarks                                                                                                    | Mode of Filing<br>(eZfile / eServices / Manual) |                 |
|---------|----------------------------------------------------------------------------------------------------|----------------------------------------------------------------------------------------------------|----------------------------------------------------------------------------------------------------|-------------------------------------------------|-----------------|
| 51. NO. |                                                                                                    | Regulations, 2024                                                                                                    |                                                                                                    | Under LEAP                                      | Under eServices |
| 27      | Form-21<br>(Notice of situation of<br>registered office<br>address or any change<br>therein)                                                                                                    | Form 21<br>(Notice of situation of<br>registered office address<br>or any change therein /<br>Notice of address where<br>books of accounts are<br>maintained) | A combined form has been<br>developed for existing Form 21<br>and Form 33.                                                                                                    | eZfile                                          | Nil             |
| 28      | Form-22<br>(Declaration regarding<br>compliance with the<br>conditions of section<br>19 of the Companies<br>Act, 2017 before<br>commencing business<br>in case of a company<br>issuing prospectus) | Form 22<br>(Declaration by a public<br>company before<br>commencing business)                                                                                 | A combined form has been<br>developed for existing Form 22 &<br>form 23 merged                                                                                                    | Manual                                          | Manual          |
| 29      | Form-23<br>(Declaration before<br>commencing business<br>in case of a company<br>filing statement in lieu<br>of prospectus)                                                                        | Abolished                                                                                                    | Merged into Form 22                                                                                                    | Nil                                             | Nil             |
| 30      | Form-24<br>(Notice of rectification<br>of register of<br>members/ directors)                                                                                                    | Abolished                                                                                                    | The form has been abolished.<br>However, it has become part of<br>the regulation and to be filed with<br>necessary information as provided<br>in Regulation-50. The company<br>shall furnish the said information | Nil                                             | Nil             |

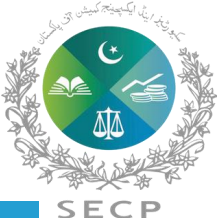

| Sr. No. | Existing Form No.                                                                                                    | New Form No. in<br>Companies                                                                                                    | Remarks                                                                                                    | Mode of Filing<br>(eZfile / eServices / Manual) |                 |
|---------|----------------------------------------------------------------------------------------------------|----------------------------------------------------------------------------------------------------|----------------------------------------------------------------------------------------------------|-------------------------------------------------|-----------------|
|         | 0                                                                                                    | Regulations, 2024                                                                                                    |                                                                                                    | Under LEAP                                      | Under eServices |
| 31      | Form-25<br>(Statutory Report)                                                                                                    | Form 25<br>(Statutory Report)                                                                                                    | Same Form                                                                                                    | Manual                                          | Manual          |
| 32      | Form-26<br>(Special Resolution)                                                                                                    | Form 26<br>(Special Resolution)                                                                                                    | Same Form                                                                                                    | eZfile                                          | Nil             |
| 33      | Form-27<br>(Declaration to be<br>submitted to the court<br>by provisional<br>manager/official<br>liquidator)                                                                                    | Abolished                                                                                                    | To be filed as prescribed under<br>the Court Rules. The company<br>shall furnish the said<br>information manually with<br>concerned CRO. | Nil                                             | Nil             |
| 34      | Form-28<br>(Consent to act as<br>director / chief<br>executive)                                                                                                    | Abolished                                                                                                    | It has become an Appendix to<br>Form 9.                                                                                                  | Nil                                             | Nil             |
| 35      | Form-29<br>(Particulars of directors<br>and officers, including<br>the chief executive,<br>secretary, chief<br>financial officer,<br>auditors and legal<br>adviser or of any<br>change therein) | Form 9<br>(Particulars of directors<br>and officers, including the<br>chief executive, secretary,<br>chief financial officer,<br>auditors, legal adviser or<br>nominee of Single Member<br>Company) | A combined Form has been<br>developed for existing Form 15<br>and Form 29.                                                               | eZfile                                          | Nil             |

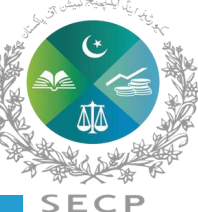

|         | Evicting Form No.                                                                                                    | New Form No. in                                                                                                    | Remarks                                                                                                    | Mode of Filing<br>(eZfile / eServices / Manual) |                 |
|---------|----------------------------------------------------------------------------------------------------|----------------------------------------------------------------------------------------------------|----------------------------------------------------------------------------------------------------|-------------------------------------------------|-----------------|
| Sr. No. | LAISting Form No.                                                                                                    | Regulations, 2024                                                                                                    |                                                                                                    | Under LEAP                                      | Under eServices |
| 36      | Form-30<br>(Notification of<br>particulars of beneficial<br>ownership to the<br>company)                                                                | Abolished                                                                                                    | It has become part of the<br>regulation. The<br>officers/shareholders are<br>required to submit necessary<br>information as provided under<br>regulation 63 to the company. | Nil                                             | Nil             |
| 37      | Form-31<br>(Return containing<br>particulars of<br>substantial<br>shareholder/officers for<br>companies' global<br>register of beneficial<br>ownership) | Form 11<br>(Return containing<br>particulars of substantial<br>shareholder/officers and<br>Companies, for companies'<br>global register of beneficial<br>ownership) | A combined form has been<br>developed for existing Form 31<br>& 32.                                                                                                    | eZfile                                          | Nil             |
| 38      | Form-32<br>(Return containing<br>particulars of<br>companies for<br>companies' global<br>register of beneficial<br>ownership)                           | Abolished                                                                                                    | Merged in to Form 11                                                                                                    | Nil                                             | Nil             |
| 39      | Form-33<br>(Notice of address<br>where books of<br>accounts are<br>maintained)                                                                          | Abolished                                                                                                    | Merged into Form-21                                                                                                    | Nil                                             | Nil             |

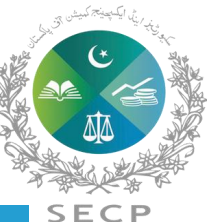

| Sr. No. | Existing Form No.                                                                                                    | New Form No. in<br>Companies<br>Regulations, 2024                                                                                                    | Remarks                                                                                                    | Mode of Filing<br>(eZfile / eServices / Manual) |                 |
|---------|----------------------------------------------------------------------------------------------------|----------------------------------------------------------------------------------------------------|----------------------------------------------------------------------------------------------------|-------------------------------------------------|-----------------|
|         |                                                                                                    |                                                                                                    |                                                                                                    | Under LEAP                                      | Under eServices |
| 40      | Form-34<br>(Pattern of<br>Shareholding)                                                                                                    | Form 20<br>(Pattern of Shareholding)                                                                                                    | Form Number has been<br>changed                                                                                                  | Manual                                          | Manual          |
| 41      | Form-35<br>(Filing of copy of<br>scheme of<br>amalgamation)                                                                                                    | Form-8<br>(Filing of copy of scheme of<br>amalgamation)                                                                                                    | Form Number has been changed                                                                                                    | Manual                                          | Manual          |
| 42      | Form-36<br>(Notice of Dissenting<br>Shareholders)                                                                                                    | Abolished                                                                                                    | It has become part of the<br>regulation-59. The company<br>shall furnish the said<br>information manually with<br>concerned CRO. | Nil                                             | Nil             |
| 43      | Form-37<br>(Information to be<br>furnished in relation to<br>any offer of a scheme<br>or contract involving<br>the transfer of shares or<br>any class of shares in<br>the transferor company<br>to the transferee<br>company) | Form 23<br>(Information to be<br>furnished in relation to any<br>offer of a scheme or<br>contract involving the<br>transfer of shares or any<br>class of shares in the<br>transferor company to the<br>transferee company) | Form Number has been<br>changed                                                                                                  | Manual                                          | Manual          |

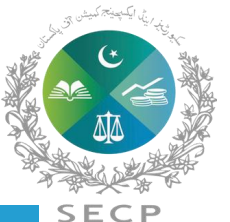

|         | Existing Form No.                                                                                                    | New Form No. in<br>Companies<br>Regulations, 2024                                                                                                    | Remarks                                                                          | Mode of Filing<br>(eZfile / eServices / Manual) |                 |
|---------|----------------------------------------------------------------------------------------------------|----------------------------------------------------------------------------------------------------|----------------------------------------------------------------------------------|-------------------------------------------------|-----------------|
| Sr. No. |                                                                                                    |                                                                                                    |                                                                                  | Under LEAP                                      | Under eServices |
| 44      | Form-38<br>(Application for<br>obtaining status of<br>inactive company)                                                                                              | Abolished                                                                                                    | Converted as an application<br>App-2                                             | Manual                                          | Manual          |
| 45      | Form-39<br>(Application for<br>conversion of status<br>from inactive to active<br>company)                                                                           | Abolished                                                                                                    | Converted as an application<br>App-2                                             | Manual                                          | Manual          |
| 46      | Form-40<br>(Public notice to<br>holders of securities of<br>bearer nature issued<br>by a company)                                                                    | Form 14<br>(Public notice to holders<br>of securities of bearer<br>nature issued by a<br>company)                                                                 | Form number changed. No<br>change in the particulars of the<br>existing Form 40. | Nil                                             | Nil             |
| 47      | Form-41<br>(Register containing<br>particulars of holders<br>of securities of bearer<br>nature and particulars<br>of such securities<br>surrendered or<br>cancelled) | Form 15<br>(Register containing<br>particulars of holders of<br>securities of bearer<br>nature and particulars of<br>such securities<br>surrendered or cancelled) | Form number changed, No<br>change in the particulars of the<br>existing Form 41. | Nil                                             | Nil             |

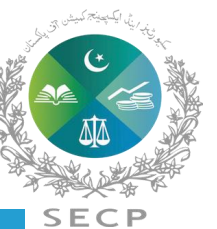

|         |                                                                                                    | New Form No. in                                                                                                   | Remarks                                                                          | Mode of Filing<br>(eZfile / eServices / Manual) |                 |
|---------|----------------------------------------------------------------------------------------------------|----------------------------------------------------------------------------------------------------|----------------------------------------------------------------------------------|-------------------------------------------------|-----------------|
| Sr. No. | Existing Form No.                                                                                                 | Regulations, 2024                                                                                                 |                                                                                  | Under LEAP                                      | Under eServices |
| 48      | Form-42<br>(Notice to members<br>for providing<br>particulars of ultimate<br>beneficial owners)                   | Form 16<br>(Notice to members for<br>providing particulars of<br>ultimate beneficial<br>owners)                   | Form number changed, No<br>change in the particulars of<br>the existing Form 42. | Nil                                             | Nil             |
| 49      | Form-43<br>(Declaration by<br>member about<br>ultimate beneficial<br>owners)                                      | Form 17<br>(Declaration by member<br>about ultimate beneficial<br>owners)                                         | Form number changed, No<br>change in the particulars of<br>the existing Form 43. | Nil                                             | Nil             |
| 50      | Form-44<br>(Declaration by<br>member about change<br>of ultimate beneficial<br>owners or particulars<br>thereof.) | Form 18<br>(Declaration by member<br>about change of ultimate<br>beneficial owners or<br>particulars thereof.)    | Form number changed, No<br>change in the particulars of<br>the existing Form 44. | Nil                                             | Nil             |
| 51      | Form-45<br>(Declaration of<br>compliance with the<br>provisions of section<br>123A of the<br>Companies Act, 2017) | Form 19<br>(Declaration of<br>compliance with the<br>provisions of section<br>123A of the Companies<br>Act, 2017) | Form number changed, No<br>change in the particulars of<br>the existing Form 45  | eZfile                                          | Nil             |

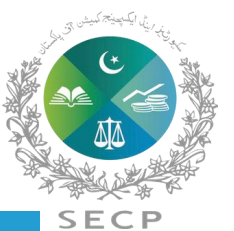

|         | Existing Form No                                                                                      | New Form No. in                                                                              | Remarks                             | Mode of Filing<br>(eZfile / eServices / Manual) |                                                                                                 |
|---------|----------------------------------------------------------------------------------------------------|----------------------------------------------------------------------------------------------|-------------------------------------|-------------------------------------------------|-------------------------------------------------------------------------------------------------|
| Sr. No. |                                                                                                    | Regulations, 2024                                                                            |                                     | Under LEAP                                      | Under eServices                                                                                 |
| 52      | Inc. Form-I<br>(Application for<br>reservation of name)                                               | App-1 (Application for<br>reservation of Name for<br>new incorporation or<br>change of name) | Converted as Application App-<br>1. | eZfile                                          | Nil                                                                                             |
| 53      | Inc. Form-II<br>(Application for<br>company incorporation)                                            | Form 1<br>(Application for company in<br>corporation)                                        | Form Number has been<br>changed     | eZfile                                          | Nil                                                                                             |
| 54      | Fnc. Form-I<br>(Application for<br>reservation of name)                                               | App-1 (Application for<br>reservation of Name for<br>new incorporation or<br>change of name) | Converted as Application App-<br>1. | Nil                                             | eServices<br>(Fnc. Form-I shall be filed as per existing<br>format till launch of next phase)   |
| 55      | Fnc. Form-II<br>(Registration of<br>documents of a foreign<br>company)                                | Form 2<br>(Registration of documents<br>of a foreign company)                                | Form Number has been changed        | Nil                                             | eServices<br>(Fnc. Form-II shall be filed as per existing<br>format till launch of next phase)  |
| 56      | Fnc. Form-III<br>(Registration of<br>alterations in<br>documents<br>Or details of foreign<br>company) | Form 5<br>(Registration of alterations<br>in documents or details of<br>foreign company)     | Form Number has been<br>changed     | Nil                                             | eServices<br>(Fnc. Form-III shall be filed as per existing<br>format till launch of next phase) |

SECP

| Sr. No. | Existing Form No.                                                                                              | New Form No. in<br>Companies<br>Regulations, 2024                                                     | Remarks                         | Mode of Filing<br>(eZfile / eServices / Manual) |                                                                                                |
|---------|----------------------------------------------------------------------------------------------------|----------------------------------------------------------------------------------------------------|---------------------------------|-------------------------------------------------|------------------------------------------------------------------------------------------------|
|         |                                                                                                    |                                                                                                    |                                 | Under LEAP                                      | Under eServices                                                                                |
| 57      | Fnc. Form -IV<br>(Application for change<br>of name)                                                           | Abolished                                                                                             | Abolished                       | Nil                                             | eServices<br>(Fnc. Form-IV shall be filed as per<br>existing format till launch of next phase) |
| 58      | Fnc. Form-V<br>(Filing of accounts and<br>related information)                                                 | Abolished                                                                                             | Abolished                       | Nil                                             | eServices<br>(Fnc. Form-V shall be filed as per<br>existing format till launch of next phase)  |
| 59      | Fnc. Form-VI<br>(Notice by a foreign<br>company on ceasing to<br>have any<br>Place of business in<br>Pakistan) | Form 6<br>(Notice by a foreign<br>company on ceasing to<br>have any place of business<br>in Pakistan) | Form number has been<br>changed | Nil                                             | eServices<br>(Fnc. Form-VI shall be filed as per<br>existing format till launch of next phase) |

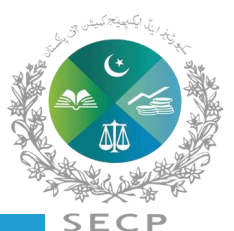

#### **Companies (Further Issue of Shares) Regulations, 2020**

|         | Existing Form<br>Sr. No. No.                                                     | New Form No. in<br>Companies<br>Regulations, 2024                                 | Remarks            | Mode<br>(eZfile / eSer | of Filing<br>vices / Manual) |
|---------|----------------------------------------------------------------------------------|-----------------------------------------------------------------------------------|--------------------|------------------------|------------------------------|
| Sr. No. |                                                                                  |                                                                                   |                    | Under LEAP             | Under Services               |
| 60      | Schedule I to the<br>Companies (Further<br>Issue of Shares)<br>Regulations, 2020 | Form 12<br>(Circular to be sent to<br>the Members along-with<br>the Offer letter) | New Form developed | Manual                 | -                            |

#### Unlisted companies (Buy-Back of shares) Regulations, 2023

|         | Existing Form<br>Sr. No. No. | New Form No. in<br>Companies<br>Regulations, 2024                            | Remarks            | Mode of Filing<br>(eZfile / eServices / Manual) |                 |
|---------|------------------------------|------------------------------------------------------------------------------|--------------------|-------------------------------------------------|-----------------|
| Sr. No. |                              |                                                                              |                    | Under LEAP                                      | Under eServices |
| 61      | No Form                      | Form 27<br>(Final return for buy-back<br>of shares of unlisted<br>companies) | New Form developed | Manual                                          | -               |

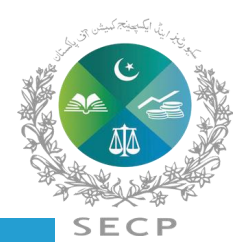

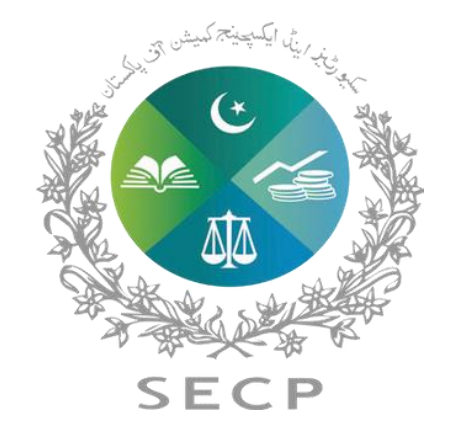

# **Thank You**

Do you need help? Contact

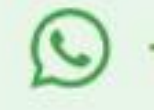

+92 306 9365625

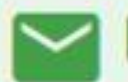

leap.queries@secp.gov.pk